#### Warning and Alert:

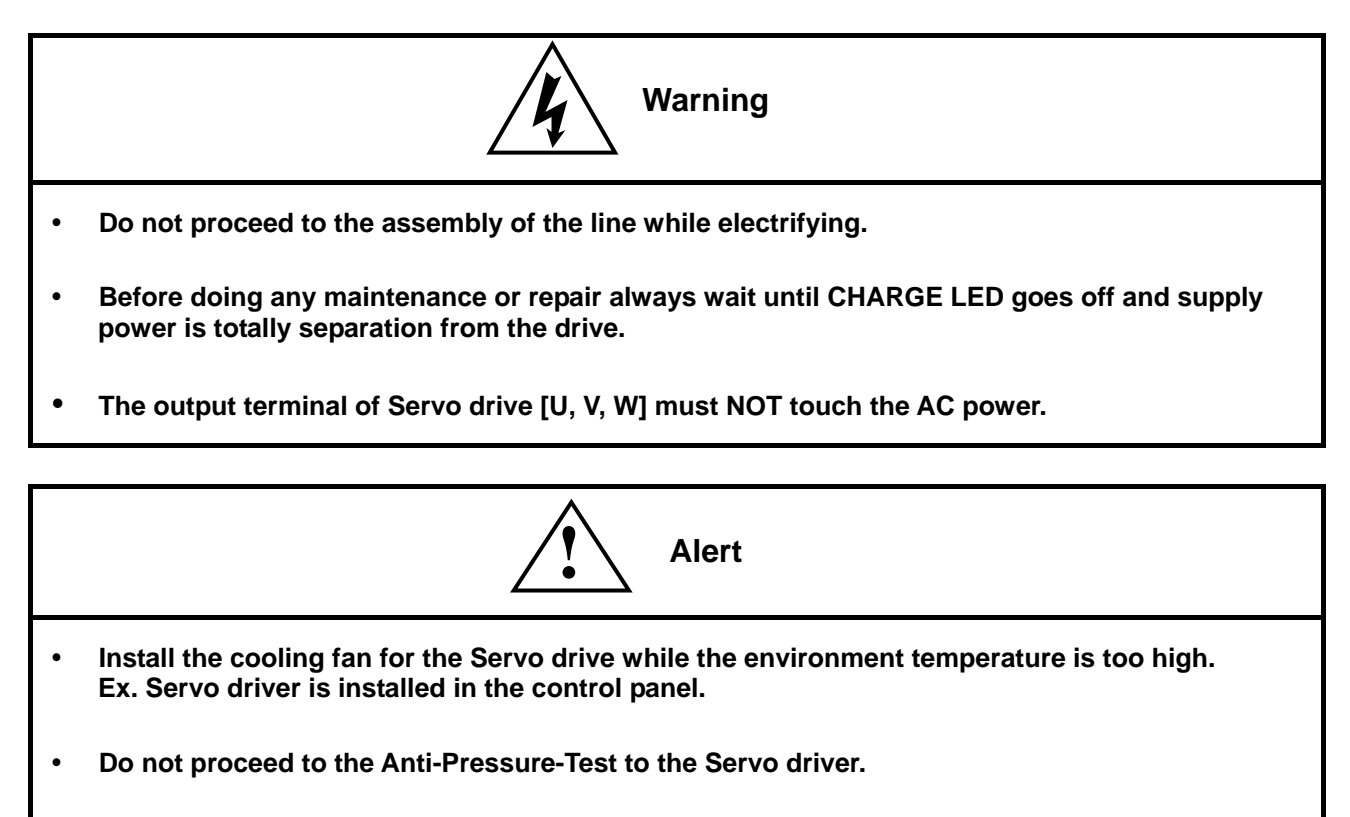

- Confirm the quick stop function is available before operate servo drive. •
- Matching up machine to change the user parameter setting before machine performs. If there is no according correct setting number, it could lead to out of control or breakdown.

# Safety proceeding:

Check the covering letter detail before installing, running, maintaining and examining. Furthermore, only the profession-technician can proceed to assemble and repair.

Safety proceeding in the covering letter discriminate between "Warning" & "Alert".

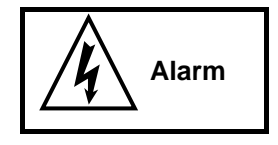

Indicating the possibility dangerous situation. It could cause the death or serious damage if being ignored.

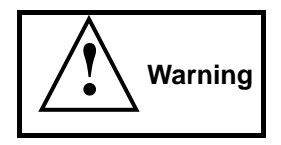

Indicating the possibility dangerous situation. It could cause smaller or lighter human injured and damage of equipment.

Read this covering letter detail before using Servo driver.

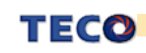

First of all, thank you for using TECO Servo Driver JSDE Series ("JSDE" for short) and Servo Motors. JSDE can be controlled by digital control board ,PC or HMI, and provide excellent performance for a wide range of applications and different requirement from customers.

Read this Installation guide before using JSDE. Contents of the letter comprises:

- Servo System checking, installing and procedure of assembly line. •
- Keypad operation method and procedure, DI status display, unusual alarm and alarm reset process.
- Servo System control function, trial operation and performance adjusted. •
- Explanation for all parameters of Servo Driver.
- Standard specification of JSDE Series. •

In order to daily examine, maintain and understand the reason of unusual situation and handle unexpected problem, please put this manual in a nearby place for reference.

P.S: Teco corporation reserve the rights for update and modify this manual. User can check our web site for latest version manual.

http://www.teco.com.tw/SA/en/teco product.asp?teco cat id=6

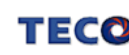

# Contents

| Chapter   | 1 Checking and Installing                |   |
|-----------|------------------------------------------|---|
| 1-1 Chec  | king Products                            | 5 |
| 1-1-1     | Servo Drives Model Designation           | 5 |
| 1-1-2     | Servo motors Model Designation           | 6 |
| 1-1-3     | Servo motor Model Code display           | 7 |
| 1-2 A Bri | ef Introduction of Operation for Drives  | 8 |
| 1-3 Cond  | litions for Installation of Drives       | 9 |
| 1-3-1     | Environmental Conditions                 | 9 |
| 1-3-2     | Direction and Distance1                  | 0 |
| 1-4 Conc  | litions for Installation of Servomotors1 | 1 |
| 1-4-1     | Environmental Conditions1                | 1 |
| 1-4-2     | Method of Installation1                  | 1 |
| 1-4-3     | Notice for in stall motor1               | 2 |

#### Chapter 2 Wiring

| 2-1 Basi  | c Wiring for Servo System                      | .13  |
|-----------|------------------------------------------------|------|
| 2-1-1     | Wiring for Main Circuit and Peripheral Devices | .13  |
| 2-1-2     | Wiring for Servo Drives                        | .14  |
| 2-1-3     | Specifications of Wiring                       | .15  |
| 2-1-4     | Motor Terminal Layout                          | .16  |
| 2-1-5     | Typical Wiring for Motor and Main Circuit      | .18  |
| 2-1-6     | TB Terminal                                    | .19  |
| 2-1-7     | Wiring for Mechanical Brake                    | .19  |
| 2-2 I/O T | erminal                                        | .20  |
| 2-2-1     | Output Signals from the Servo pack             | .21  |
| 2-2-2     | Encoder Connector (CN2) Terminal Layout        | . 22 |
| 2-2-3     | Encoder Connector (CN3/CN4) Terminal Layout    | .23  |

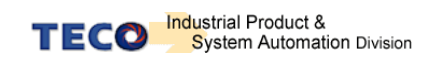

| 2-3 Typi | cal Circuit Wiring Examples                      | 24 |
|----------|--------------------------------------------------|----|
| 2-3-1    | Position Control Mode (Pe Mode) (Line Driver)    | 24 |
| 2-3-2    | Position Control Mode (Pe Mode) (Open Collector) | 25 |
| 2-3-3    | Position Control Mode (Pi Mode)                  | 26 |
| 2-3-4    | Speed Control Mode (S Mode)                      | 27 |
| 2-3-5    | Torque Control Mode (T Mode)                     | 28 |

# Chapter 3 Panel Operator / Digital Operator

| 3-1 Panel Operator on the Drives.               | 29 |
|-------------------------------------------------|----|
| 3-2 Trial Operation for Servomotor without Load | 30 |

#### **Chapter 4 Parameter Function**

| 4-1 Explanation of Parameter Groups | 31 |
|-------------------------------------|----|
| 4-2 Parameter Display Table         |    |

# **Chapter 5 Troubleshooting**

| 5-1 Alarm function                       | 60 |
|------------------------------------------|----|
| 5-2 Troubleshooting of Alarm and Warning | 61 |

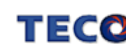

# Chapter 1 Checking and Installing

## **1-1 Checking Products**

Our Servo Pack have already completely been functionally examined before leaving the factory. In order to protect the products from the damage during transportation, please check the items below before open the pack:

- Check if the models of servo driver and motor are the same with the models of ordering. ٠ (About the model explanation, please check the chapters below)
- Check if there are damage or scrape of the servo driver and motor. • (If there is any damage during transportation, do not power ON)
- Check if there are any assembly problem or loose parts in the Servo Drive and Motor
- Check if the Motor's rotor and shaft can be rotated smoothly by hand • (The Servo Motor with Mechanical-Brake can not be rotated directly)
- There must be the "QC" pass seal in each servo drive, if not, please do not proceed Power ON.

If there is any question under the situation above, please contact TECO's Local sales representative or distributor for more information.

## 1-1-1 Servo Drives Model Designation

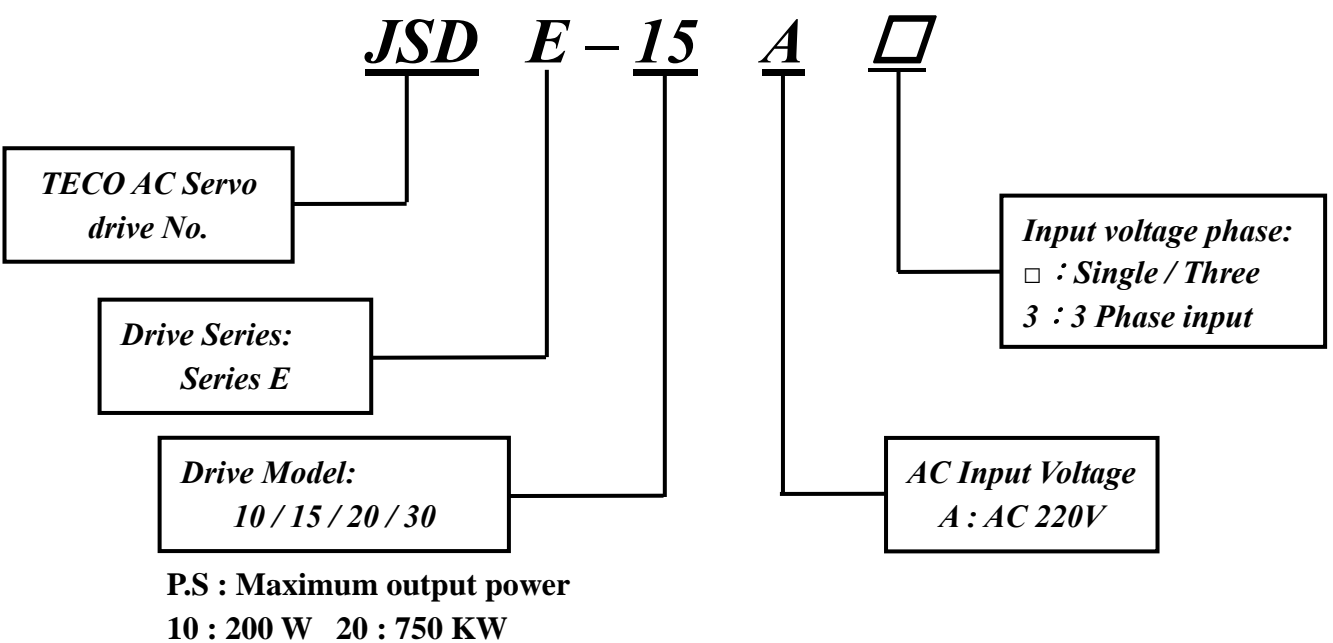

15:400 W 30:1 KW

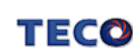

#### 1-1-2 Servo Motors Model Designation

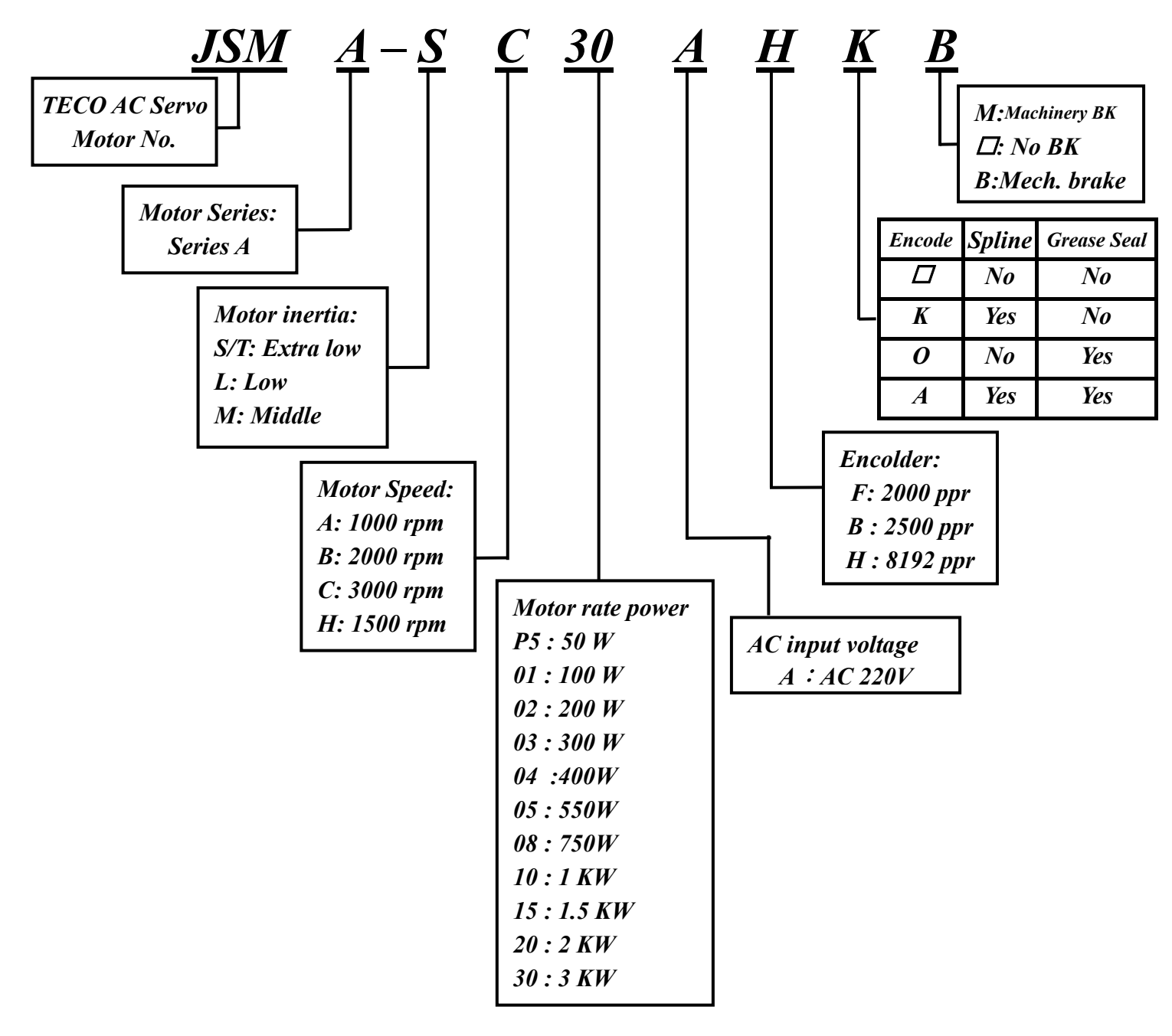

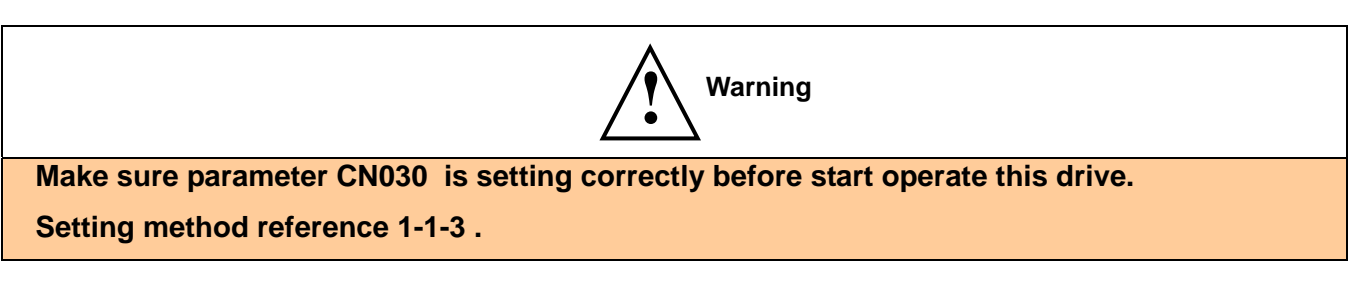

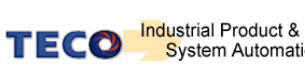

## 1-1-3 Servo motor Model Code display

# dn-08 (Servo motor Model Code display)

Use dn-08 to display servo motor code and find Cn030 setting code for your servo drive and motor according to table list below. If the dn08 code is not list below then contact to area distributor.

| <b>F</b> |          | a mua driva | WITE ICAAA   |         | mater the | a attima | and a of | 0-020    | 1004001   |
|----------|----------|-------------|--------------|---------|-----------|----------|----------|----------|-----------|
| F X      | 1201-128 | servo onve  | WIID JOIVIA- | SUUZAFI | molor me  | senna    | code or  | CHU3U IS |           |
|          |          |             |              |         |           | ootang   | 0000     | 01100010 | [110100]. |

| dn-08 Display<br>Cn030 Setting | Drives Model | Motor Model | Motor St<br>Watt<br>(W) | andards<br>Speed<br>(rpm) | Encoder<br>Specification |
|--------------------------------|--------------|-------------|-------------------------|---------------------------|--------------------------|
| H1011                          |              | JSMA-SCP5AB | 50                      | 3000                      | 2500                     |
| H1021                          |              | JSMA-SC01AB | 100                     | 3000                      | 2500                     |
| H0030                          | J3DE-10      | JSMA-SC02AF | 200                     | 2000                      | 2000                     |
| H1043                          |              | JSMA-TC02AB | 200                     | 3000                      | 2500                     |
| H0121                          |              | JSMA-LC03AB | 300                     | 3000                      | 2500                     |
| H0130                          |              | JSMA-SC02AF | 200                     | 2000                      | 2000                     |
| H1133                          |              | JSMA-TC02AB | 200                     | 3000                      | 2500                     |
| H0140                          | J2DE-12      | JSMA-SC04AF |                         |                           | 2000                     |
| H1141                          |              | JSMA-SC04AB | 400                     | 3000                      | 2500                     |
| H1143                          |              | JSMA-TC04AB |                         |                           | 2500                     |
| H0211                          |              | JSMA-LC08AB | 750                     | 3000                      | 2500                     |
| H0220                          |              | JSMA-SC04AF |                         |                           | 2000                     |
| H1221                          |              | JSMA-SC04AB | 400                     | 3000                      | 2500                     |
| H1223                          |              | JSMA-TC04AB |                         |                           | 2500                     |
| H0230                          | JSDE-20      | JSMA-SC08AF | 750                     | 3000                      | 2000                     |
| H1233                          |              | JSMA-TC08AB | 750                     |                           | 2500                     |
| H0241                          |              | JSMA-MA05AB | 550                     | 1000                      | 2500                     |
| H0251                          |              | JSMA-MH05AB | 550                     | 1500                      | 2500                     |
| H0310                          |              | JSMA-SC08AF | 750                     | 2000                      | 2000                     |
| H1313                          |              | JSMA-TC08AB | 750                     | 3000                      | 2500                     |
| H0321                          |              | JSMA-MA10AB |                         | 1000                      | 2500                     |
| H0331                          | JSDE-30      | JSMA-MB10AB | 1000                    | 2000                      | 2500                     |
| H0341                          |              | JSMA-MH10AB |                         | 1500                      | 2500                     |
| H0351                          |              | JSMA-MC10AB |                         | 3000                      | 2500                     |

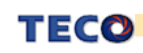

## 1-2 The Brief Introduction for Different Control Modes.

There are many kinds of control modes. The detail description shown as below:

| Name           |                                                 | Symbol | Explanation                                                                                                    |
|----------------|-------------------------------------------------|--------|----------------------------------------------------------------------------------------------------|
|                | Position Mode<br>(External Pulse<br>Command)    | Pe     | Position control for the servo motor is achieved via an external pulse command. Position command is input from CN1. Refer to diagram of chapter 2-3-1                                                                                                    |
| Single<br>Mode | Position Mode<br>(Internal Position<br>Command) | Pi     | Position control for the servo motor is achieved via by 16 commands stored within the servo controller. Execution of the 16 positions is via Digital Input signals. Refer to diagram of chapter 2-3-3                                                                                                    |
|                | Speed Mode                                      | S      | Speed control for the servo motor can be achieved via parameters set within the controller or from an external analog -10 ~ +10 Vdc command. Control of the internal speed parameters is via the Digital Inputs. A maximum of three steps speed can be stored internally. Refer to diagram of chapter 2-3-4 |
|                | Torque Mode                                     | т      | Torque control for the servo motor can be achieved via parameters set or from an external analog -10 ~ +10 Vdc command.<br>Refer to diagram of chapter 2-3-5                                                                                                    |
| _              |                                                 | Pe-S   | Pe and S can be switched by digital input contact.                                                                                                    |
| Multiple Mode  |                                                 | Pe-T   | Pe and T can be switched by digital input contact.                                                                                                    |
|                |                                                 | S-1    | S and I can be switched by digital input contact.                                                                                                    |

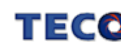

#### 1-3 Conditions for Installation of Drives

#### **1-3-1 Environmental Conditions**

The product should be kept in the shipping carton before installation. In order to retain the warranty coverage, the AC drive should be stored properly when it is not to be used for an extended period of time. Some storage suggestions are:

- Ambient Temperature: 0 ~ + 55 °C; Ambient Humidity: Under 85% RH (Under the condition of no frost).
- Storage Temperature: 20 ~ + 85 °C; Stored Humidity: Under 85%RH (Under the condition of no frost). •
- Vibrating: Under 0.5 G. •
- Do not mount the servo drive or motor in a location where temperatures and humidity will exceed specification. •
- To avoid the direct sunlight, •
- To avoid the erosion of grease, salts and dust. •
- To avoid the corrosive gases and liquids. •
- To avoid the invading of airborne dust or metallic particles. •
- When several Drives are installed in control panel, make sure the ventilation space for each drive to prevent the • heat; the fan also must be installed, to keep the ambient temperature under 55  $^\circ$ C.
- Please Install the drive in a vertical position, face to the front, in order to prevent the heat. •
- To avoid the metal parts or other unnecessary things falling into the drive when installing. ٠
- The drive must be stable by M5 screws. ٠
- When there were the vibrating items nearby, please using vibration-absorber or installing anti-vibration- rubber, if • the vibration is irresistible.
- When there is any big-size magnetic switch, welding machines or other source of interference. Please install the filter. When the filter is installed, we must install the insulation transformer.

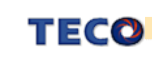

#### 1-3-2 Direction and Distance

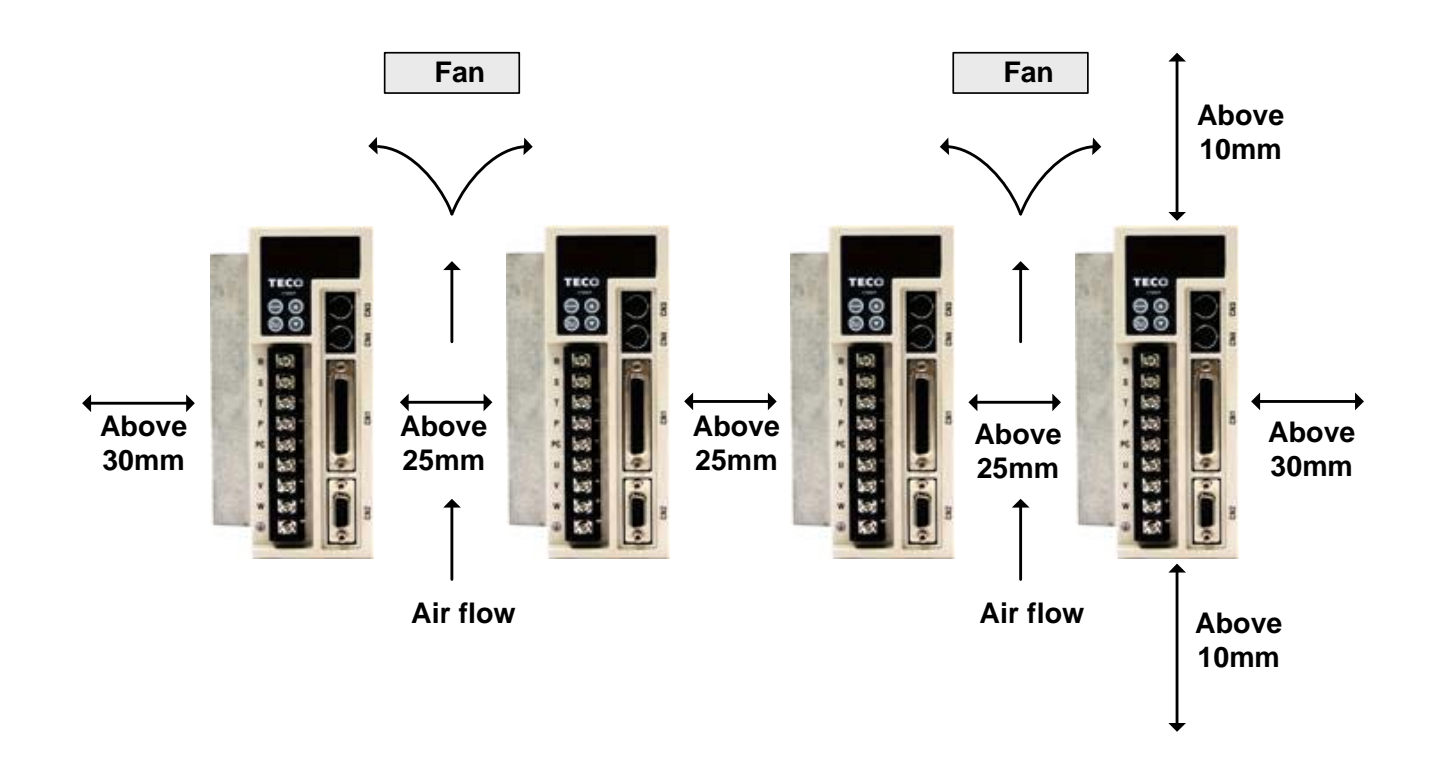

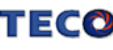

#### 1-4 Conditions for Installation of Servo Motors

#### **1-4-1 Environmental Conditions**

- Ambient Temperature: 0 ~ + 40  $^{\circ}$ C; Ambient humidity: Under 90% RH (No Frost).
- Storage Temperature: 20 ~ + 60 °C; Storage temperature: Under 90%RH (No Frost).
- Vibration: Under 2.5 G.
- In a well-ventilated and low humidity and dust location.
- Do not store in a place subjected to corrosive gases, liquids, or airborne dust or metallic particles.
- Do not mount the servo motor in a location where temperatures and humidity will exceed specification.
- Do not mount the motor in a location where it will be subjected to high levels of electromagnetic radiation.

#### 1-4-2 Method of Installation

1. Horizontal Install: Please let the cable-cavity downside to prevent the water or oil or other liquid flow into the servo motor.

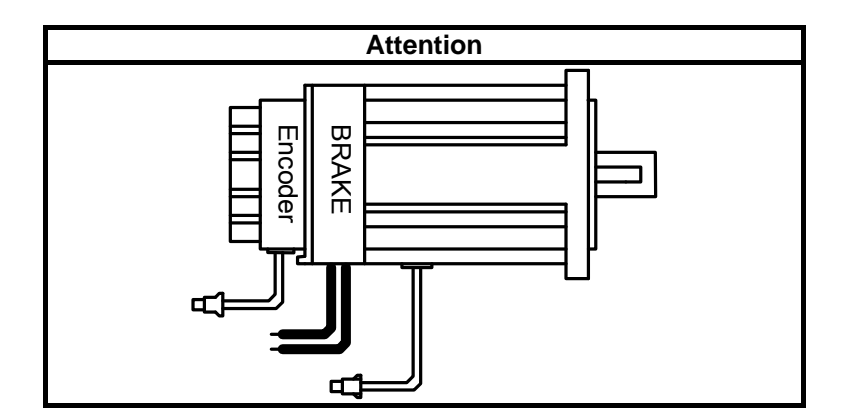

2. Vertical Install: If the motor shaft is side-up installed and mounted to a gear box, please pay attention to and avoid the oil leakage from the gear box.

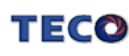

#### 1-4-3 Notice for install motor

- 1. Please using oil seal motor to avoid the oil from reduction gear flowing into the motor through the motor shaft.
- 2. The cable need to be kept dry.
- 3. Please fixing the wiring cable certainly, to avoid the cable ablating or breaking.
- 4. The extending length of the shaft shall be sufficient, otherwise that will cause vibration of the motor.

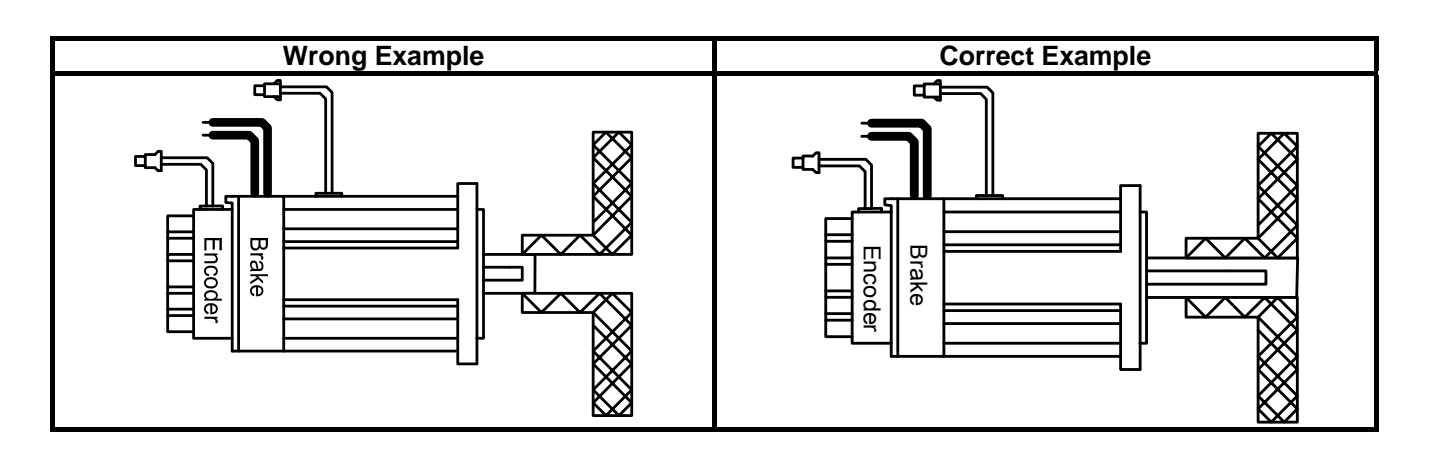

5. Please do not press the motor too hard when installation or separate from coupling. Otherwise the shaft and encoder will be damaged.

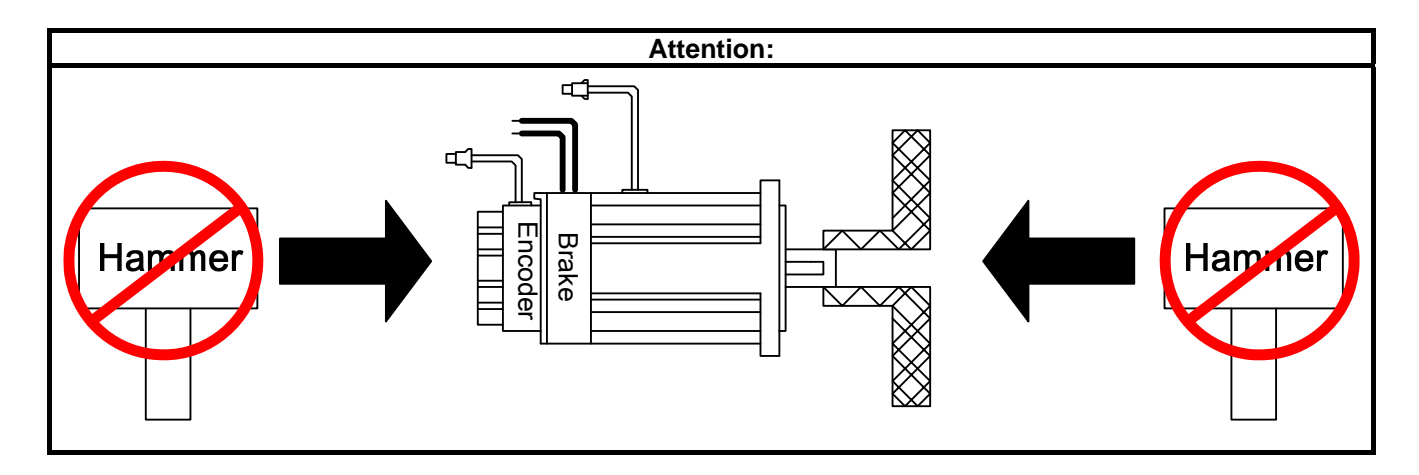

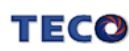

# **Chapter 2 Main Circuit Wiring Diagram**

# 2-1 Main Circuit Wiring for Servo System

# 2-1-1 Wiring for Main Circuit and Peripheral Devices

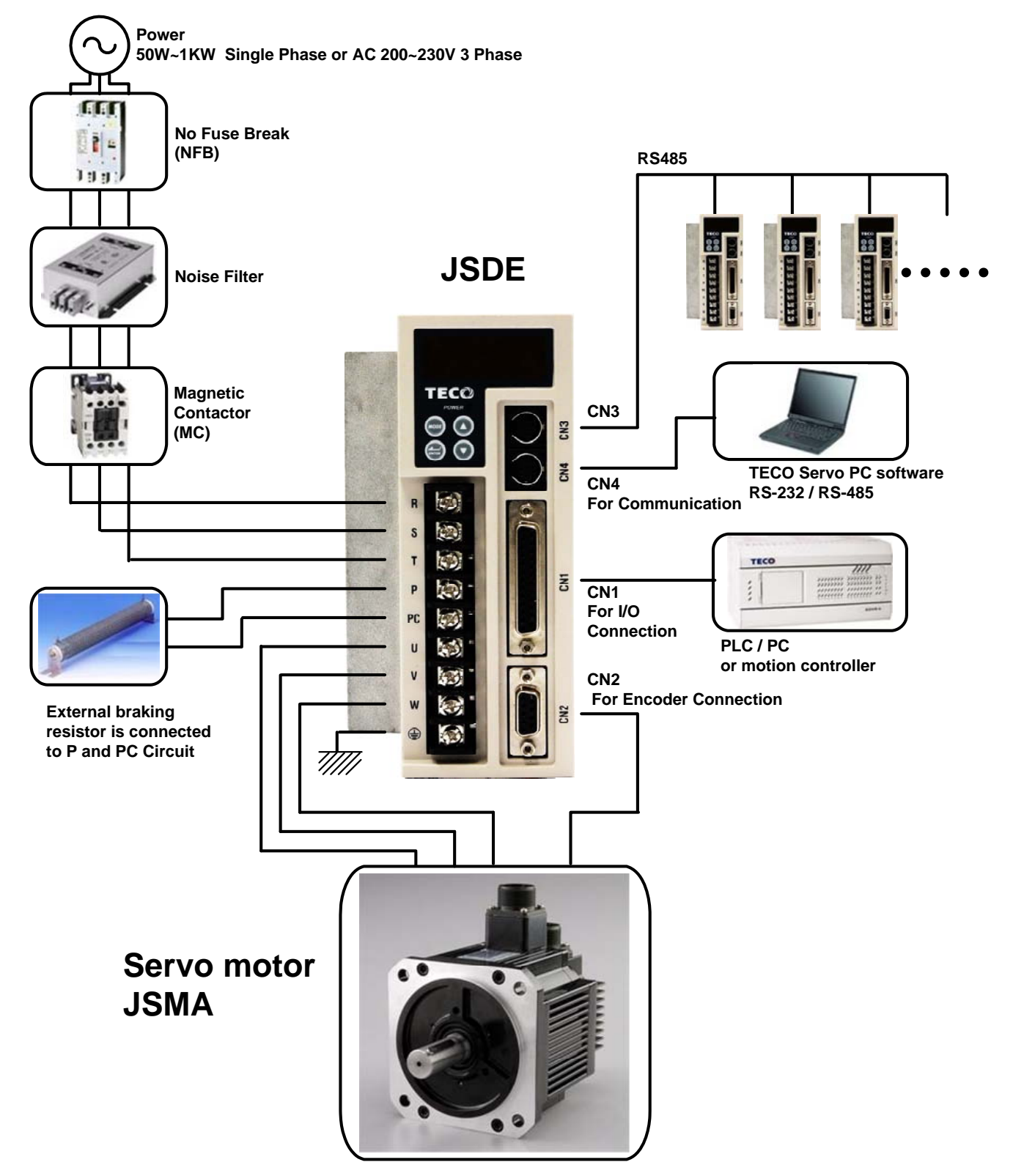

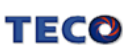

#### 2-1-2 Wiring rules for Servo Drives

- The wire material must rule by "Wiring Specifications."
- Cable Length: CN1 I/O cable : Less than 3m. •

Motor Encoder cable: Less than 20m.

Select the shortest distance for wire connection.

- Don't connect to un-programmable I/O contacts. •
- Motor output terminal (U,V,W) must be connected correctly. Otherwise it might defect the servo motor. •
- Shielded cable must be connected to FG terminal. •
- Don't install the capacitor or Noise Filter at the output terminal of servo drive.
- At the control-output-signal relay, the direction of surge absorb diode must be correctly connected, otherwise it can not output signal, and cause the protect loop of emergency-stop abnormal.
- Please do these below to avoid the wrong operation from noise:

Please install devices such as the insulated transformer and noise filter at the input power.

Keep more than 30 cm between Power wire (power cable or motor cable...etc.) and signal cable, do not

install them in the same conduit.

- Please set "emergency-stop switch" to prevent abnormal operation.
- After wiring, check the connection-situation of each joint (ex: loose soldering, soldering point short, terminal order incorrect...etc.). Tighten the joints to confirm if surly connected to the servo drive, if the screw is tight. There can not be the situations such as cable break, cable pulled and dragged, or be heavily pressed.

\* Especially pay attention to the polarity between servo motor wiring and encoder.

It is not necessary to add extra regeneration resistance under general situation. When application required drastic deceleration in a short period and over voltage fault occurred, please connect to distributor or manufacturer for install external regeneration resistor.

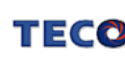

#### 2-1-3 Specifications of Wiring

|                                | Servo Drives and Cable Specifications        |                                                     |                                                                                                    |                                |                                |                                |  |
|--------------------------------|----------------------------------------------|-----------------------------------------------------|----------------------------------------------------------------------------------------------------|--------------------------------|--------------------------------|--------------------------------|--|
| Connector                      | nnector Mark<br>(Sign) Connect Terminal Name |                                                     | JSDE-10                                                                                                    | JSDE-15                        | JSDE-20                        | JSDE-30                        |  |
|                                | R, S, T                                      | Main Power Terminal                                 | 2.0mm <sup>2</sup><br>A.W.G.14                                                                                              | 2.0mm <sup>2</sup><br>A.W.G.14 | 2.0mm <sup>2</sup><br>A.W.G.14 | 2.0mm <sup>2</sup><br>A.W.G.14 |  |
| ТВ                             | U, V, W                                      | Motor Cable Terminal                                | 2.0mm <sup>2</sup><br>A.W.G.14                                                                                              | 2.0mm <sup>2</sup><br>A.W.G.14 | 2.0mm <sup>2</sup><br>A.W.G.14 | 2.0mm <sup>2</sup><br>A.W.G.14 |  |
| Terminal                       | P, Pc                                        | Regeneration Resistor Terminal                      | 2.0mm <sup>2</sup><br>A.W.G.14                                                                                              | 2.0mm <sup>2</sup><br>A.W.G.14 | 2.0mm <sup>2</sup><br>A.W.G.14 | 2.0mm <sup>2</sup><br>A.W.G.14 |  |
|                                | Ŧ                                            | Ground                                              | 2.0mm <sup>2</sup><br>A.W.G.14                                                                                              | 2.0mm <sup>2</sup><br>A.W.G.14 | 2.0mm <sup>2</sup><br>A.W.G.14 | 2.0mm <sup>2</sup><br>A.W.G.14 |  |
| Connector                      | Connect<br>Pin No.                           | Connect Terminal Name                               | JSDE-10                                                                                                    | JSDE-15                        | JSDE-20                        | JSDE-30                        |  |
|                                | 12,25                                        | Analog command input<br>(SIN 、PIC)                  | 0.2mm <sup>2</sup> or 0.3                                                                                                   | 3mm <sup>2</sup> , Twist       | ed pair cable                  | e connecting to                |  |
|                                | 13                                           | Analog Ground Terminal(AG)                          | the Analog Gr                                                                                                    | ounding wire                   | e (including s                 | hield cable)                   |  |
|                                | 1~3<br>14~16                                 | Digital input Terminal(DI)                          |                                                                                                    |                                |                                |                                |  |
| 014                            | 18~20                                        | Digital output terminal(DO)                         |                                                                                                    |                                |                                |                                |  |
| Joint Control                  | 8                                            | Output 24V (IP24)                                   | 0.2mm <sup>2</sup> or 0.3mm <sup>2</sup> , Twisted pair cable connecting to the I/O Grounding wire (including shield cable) |                                |                                |                                |  |
| Signal                         | 17                                           | Input 24V (DICOM)                                   |                                                                                                    |                                |                                |                                |  |
|                                | 24                                           | Digital Ground terminal(IG24)                       |                                                                                                    |                                |                                |                                |  |
|                                | 4~7                                          | Position Command Input<br>(Pulse 、Sign)             | 0.2mm <sup>2</sup> or 0.3mm <sup>2</sup> -> Twisted-pair-cable (including shield cable)                                     |                                |                                | ble (including                 |  |
|                                | 9~11<br>21~23                                | Encoder Signal Output (PA 、/PA<br>PB 、/PB 、PZ 、/PZ) |                                                                                                    |                                |                                |                                |  |
|                                | 5                                            | Output 5V (+5E)                                     |                                                                                                    |                                |                                |                                |  |
| CN2<br>Joint of encoder        | 4                                            | Output Grounding wire of power<br>supply(GND)       | 0.2mm <sup>2</sup> or 0.3<br>shield cable)                                                                                  | 3mm ² -> Tw                    | isted-pair-ca                  | ble (including                 |  |
|                                | 1~3<br>7~9                                   | Encoder Signal Input<br>(A \ /A \ B \ /B \ Z \ /Z)  |                                                                                                    |                                |                                |                                |  |
| CN3 Joint of<br>Communication  | 5,7                                          | RS-485 Communication                                |                                                                                                    |                                |                                |                                |  |
|                                | 1,4                                          | RS-232 Communication                                | 0.2mm <sup>2</sup> or 0.3                                                                                                   | 3mm ² -> Tw                    | isted-pair-ca                  | ble (including                 |  |
| CIN4 Joint of<br>Communication | 3                                            | Communication Ground                                | shield cable)                                                                                                    |                                |                                |                                |  |
|                                | 5,7                                          | RS-485 Communication                                |                                                                                                    |                                |                                |                                |  |

**P.S.:** 1. Select a proper capacity for NFB and noise filter when several Servo drives is connected.

2. CN1 is 25 Pins D-SUB connector ; CN2 is 9 Pins D-SUB connector

3. CN3, CN4 are 8 Pins MINI DIN JACK.

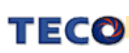

## 2-1-4 Motor Terminal Layout

# A Table of Motor Terminal Wiring

(1) General Joint:

| Terminal Symbol    | Cable Color | Signal  |  |
|--------------------|-------------|---------|--|
| 1                  | Red         | U       |  |
| 2                  | White       | V       |  |
| 3                  | Black       | W       |  |
| 4                  | Green       | FG      |  |
| Droko control wiro | Fine red    | DC +24V |  |
| Drake control wire | Fine yellow | 0V      |  |

(2) Military Specifications Joint (Without Mechanical Brake):

| Terminal Symbol | Cable Color | Signal |
|-----------------|-------------|--------|
| A               | Red         | U      |
| В               | White       | V      |
| С               | Black       | W      |
| D               | Green       | FG     |

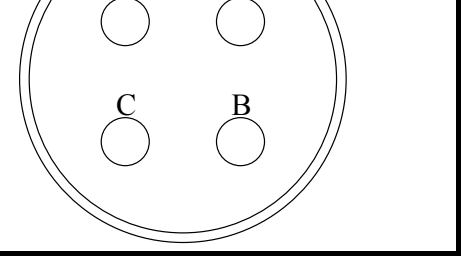

D

(3) Military Specifications Joint( With Mechanical Brake):

| Terminal<br>Symbol | Cable Color | Signal                  |
|--------------------|-------------|-------------------------|
| В                  | Red         | U                       |
| G                  | White       | V                       |
| E                  | Black       | W                       |
| С                  | Green       | FG                      |
| A                  | Fine red    | DC +24V (Brake control) |
| F                  | Fine yellow | 0V (Brake control)      |

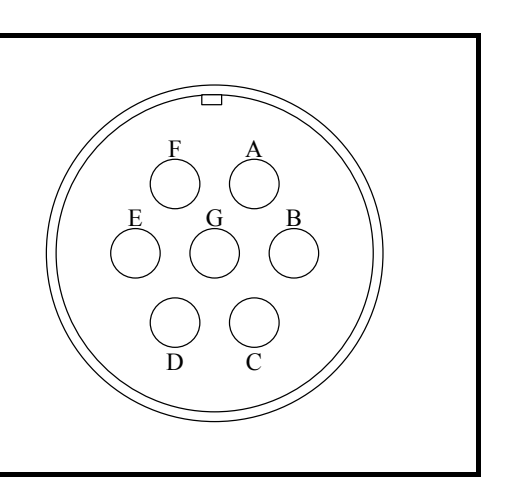

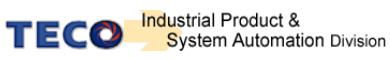

# Table of Motor Encoder wiring

#### (1)General Joint:

| Terminal Symbol | Cable Color | Signal |
|-----------------|-------------|--------|
| 1               | White       | +5V    |
| 2               | Black       | 0V     |
| 3               | Green       | А      |
| 4               | Blue        | /A     |
| 5               | Red         | В      |
| 6               | Purple      | /В     |
| 7               | Yellow      | Z      |
| 8               | Orange      | ΙZ     |
| 9               | Shield      | FG     |

(2) Military Specifications Joint

| Terminal Symbol | Cable Color | Signal |
|-----------------|-------------|--------|
| В               | White       | +5V    |
| I               | Black       | 0V     |
| A               | Green       | A      |
| С               | Blue        | /A     |
| н               | Red         | В      |
| D               | Purple      | /B     |
| G               | Yellow      | Z      |
| E               | Orange      | /Z     |
| F               | Shield      | FG     |

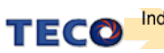

#### 2-1-5 Typical Wiring for Motor and Main Circuit

#### \* The Wiring Example of Single Phase Main Power (Less than 1KW)

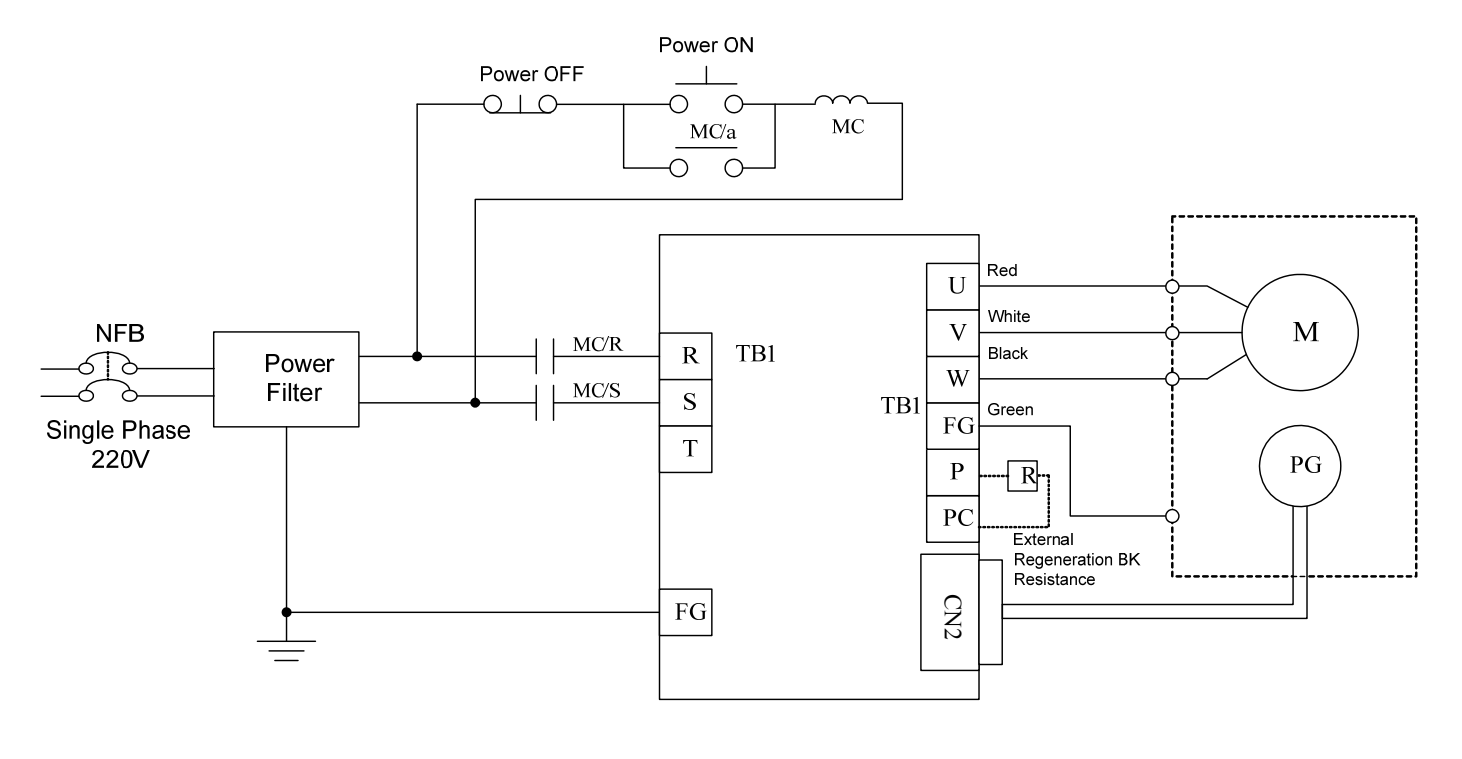

#### \* The Wiring Example of 3 Phase Main Power (More than 1KW)

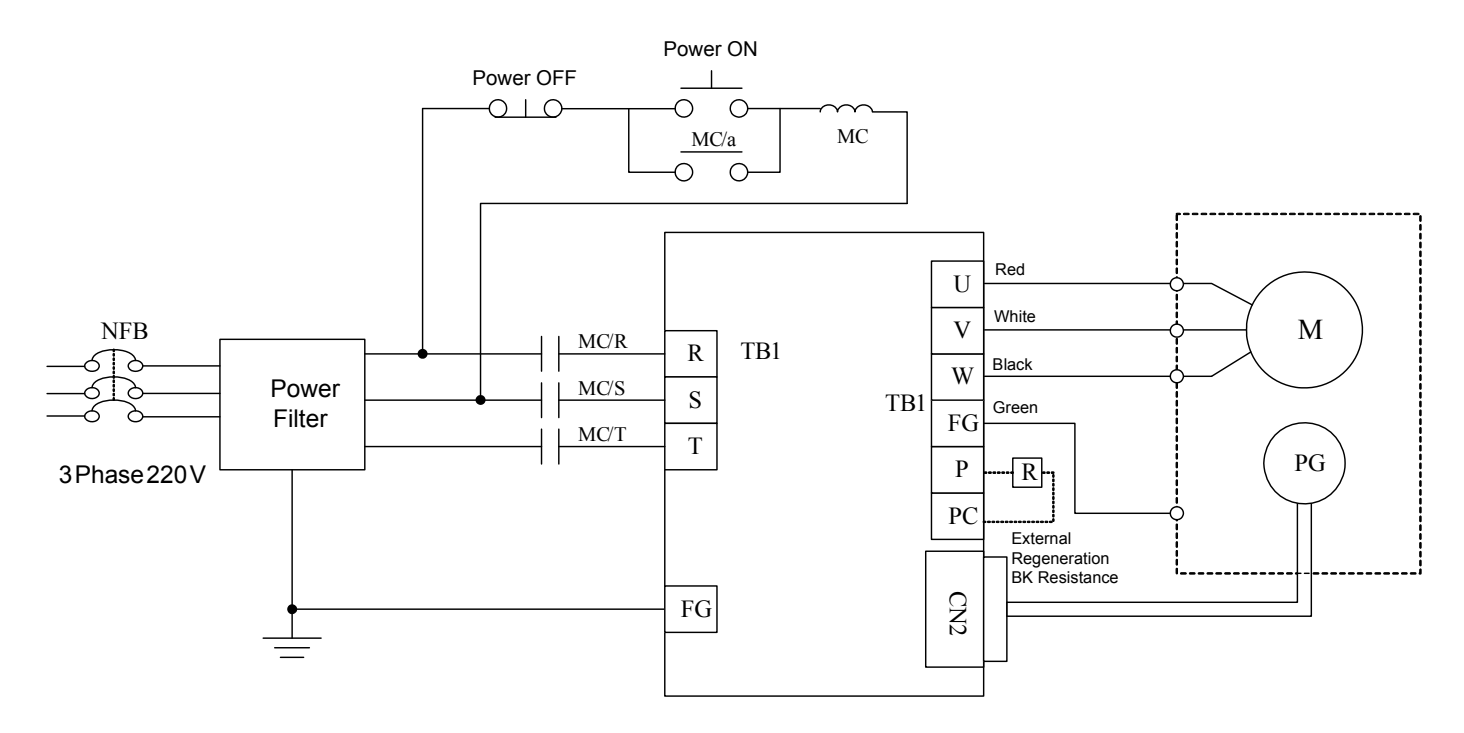

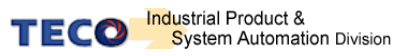

#### 2-1-6 TB Terminal

| Name                                 | Terminal<br>Sign | Detail                                                                                  |  |  |  |
|--------------------------------------|------------------|-----------------------------------------------------------------------------------------|--|--|--|
|                                      | R                |                                                                                         |  |  |  |
| Main circuit power input<br>terminal | S                | Connecting to external AC Power.<br>Single / 3 Phase 200~230VAC, +10 ~ -15% 50/60Hz ±5% |  |  |  |
|                                      | Т                |                                                                                         |  |  |  |
| External regeneration                | Р                | When using external regeneration, set the resistance power in Cn012.                    |  |  |  |
| resistance terminal                  | PC               | Please refer to manual to see resistance value                                          |  |  |  |
|                                      | U                | Motor terminal wire is <b>red</b>                                                       |  |  |  |
| Motor-power output<br>terminal       | V                | Motor terminal wire is <b>white</b>                                                     |  |  |  |
|                                      | W                | Motor terminal wire is <b>black</b>                                                     |  |  |  |
| Motor-case grounding<br>terminal     | Ţ                | Motor terminal wire is green or yellow-green.                                           |  |  |  |

## 2-1-7 Wiring for Mechanical Brake

Uninstall BRAKE:

- 50/100/200/300/400/750W series: Use Red wire and yellow wire connecting to DC +24V voltage(No polarity)
- 550/1KW series: BK outputs from A & F of **Motor Power Joint**, servo motor can operate normally after uninstalling.

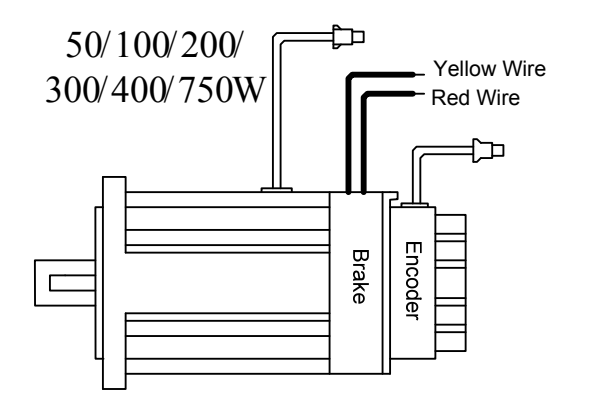

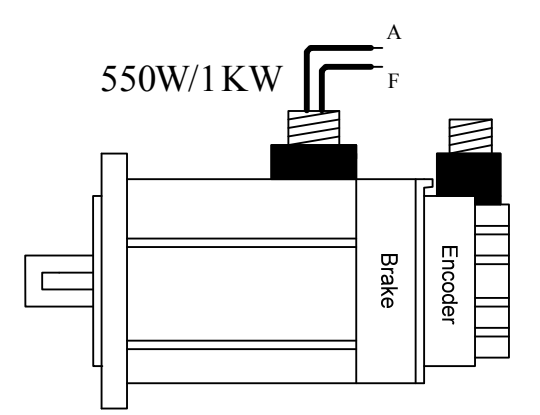

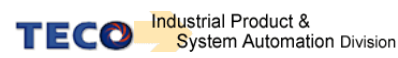

#### 2-2 I/O Terminal

There are 4 groups of terminal, which contain CN3 and CN4 communication terminal, CN1 control I/O signal terminal and CN2 encoder terminal. The diagram below displays all positions for the terminal.

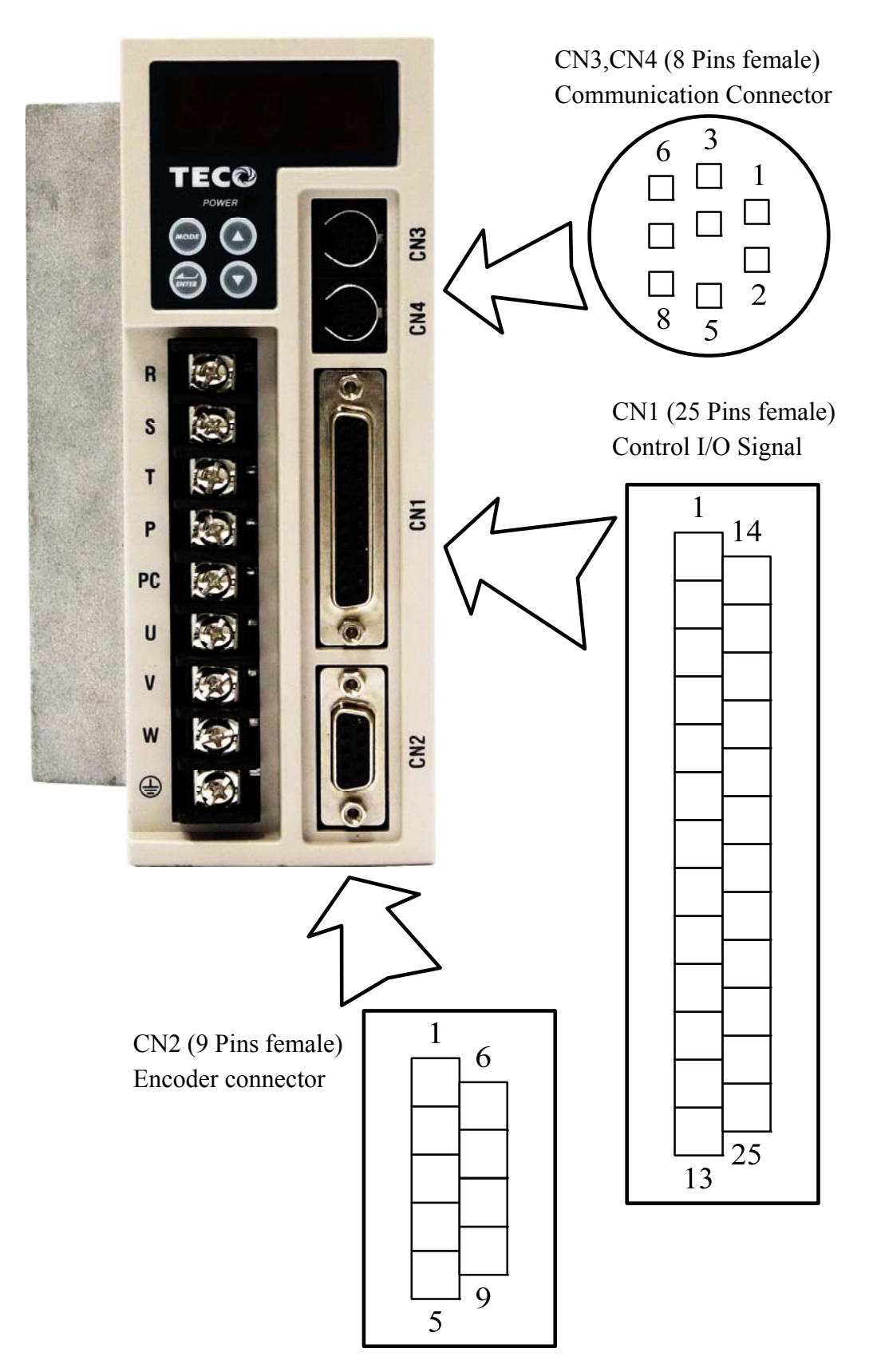

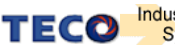

## 2-2-1 Output Signals from the Servo pack

(1) CN1 Terminal Layout:

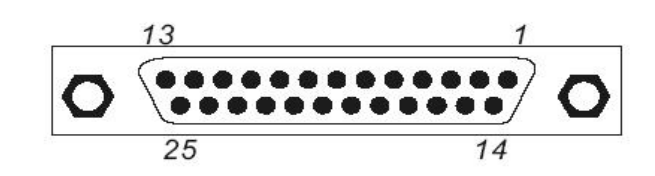

| Pin<br>NO | Name   | Function                                | D'.        |       |                           |
|-----------|--------|-----------------------------------------|------------|-------|---------------------------|
| 1         |        | Digital Input Terminal 1                | Pin<br>NO. | Name  | Function                  |
|           | DI-T   |                                         | 14         | DI-2  | Digital Input Terminal 2  |
| 2         | DI-3   | Digital Input Terminal 3                | 15         |       | Digital Input Terminal 4  |
| 3         | DI-5   | Digital Input Terminal 5                | 15         | D1-4  |                           |
| 4         | Pulse  | Pulse command input(+)                  | 16         | DI-6  | Digital Input Terminal 6  |
|           | 1 0.00 |                                         | 17         | DICOM | +24V Input                |
| 5         | /Pulse | Pulse command input(-)                  | 18         | DO-1  | Digital output terminal 1 |
| 6         | Sign   | Position Symbol<br>command input(+)     |            |       | g                         |
| 7         | /Sign  | Position Symbol                         | 19         | DO-2  | Digital output terminal 2 |
|           |        | command input(+)                        | 20         | DO-3  | Digital output terminal 3 |
| 8         | IP24   | +24V power output                       | 21         | PA    | Encoder output A phase    |
| 9         | /PA    | Encoder output /A phase                 |            |       |                           |
| 10        | /PB    | Encoder output /B phase                 | 22         | РВ    | Encoder output B phase    |
|           | (07    | Frankland (7 above                      | 23         | PZ    | Encoder output Z phase    |
| 11        | /PZ    |                                         | 24         | IG24  | +24V Ground               |
| 12        | SIN    | Speed or Torque analog<br>command input |            |       | Torque command speed      |
| 13        | AG     | Analog signal ground                    | 25         | PIC   | limited                   |

#### P.S.

1. Digital input and Digital output is programmable, setting method refer to parameter Hn501 ~ Hn 509.

2. Digatal input and Digital output shield signal should connect to FG  $\stackrel{\perp}{=}$  terminal.

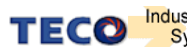

## 2-2-2 Encoder Connector (CN2) Terminal Layout

(1) Diagram of CN2 Terminal:

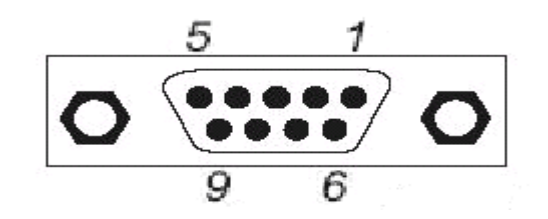

| Pin | Name | Eunction               |     | Jame Function |                         | • |  |
|-----|------|------------------------|-----|---------------|-------------------------|---|--|
| NO. | Name | FUNCTION               | Pin | Namo          | Function                |   |  |
| 1   | в    | Encoder Binhase input  | NO. | Name          | T driction              |   |  |
| 1   | D    |                        | 6   |               |                         |   |  |
| 2   | /Δ   | Encoder /A phase input | Ŭ   |               |                         |   |  |
| -   |      |                        | 7   | 17            | Encoder /Z phase input  |   |  |
| 3   | А    | Encoder A phase input  | -   |               | Encoder /2 prideo input |   |  |
|     | ~    |                        | 8   | 7             | Encoder Z phase input   |   |  |
| 4   | GND  | +5V GND                |     | _             |                         |   |  |
| -   |      |                        |     | /B            | Encoder /B phase input  |   |  |
| 5   | +5F  | +5E +5V output         | Ŭ   | ,0            |                         |   |  |
|     |      |                        |     |               |                         |   |  |

P.S. Do not connect wire to unassignment terminal.

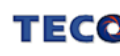

# 2-2-3 Communication Connector (CN3/CN4) Terminal Layout

Diagram of CN3/CN4 Terminal :

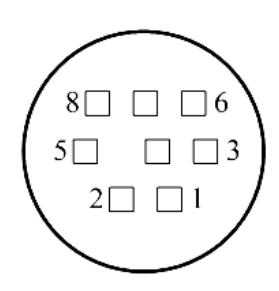

| CN3 for RS-485 |       |                                      | С          | ;N |
|----------------|-------|--------------------------------------|------------|----|
| Pin<br>NO.     | Name  | Function                             | Pin<br>NO. |    |
| 1              |       |                                      | 1          |    |
| 2              |       |                                      | 2          |    |
| 3              |       |                                      | 3          |    |
| 4              | _     |                                      | 4          |    |
| 5              | Data+ | RS-485 Serial data communication (+) | 5          |    |
| 6              |       |                                      | 6          |    |
| 7              | Data- | RS-485 Serial data communication (-) | 7          |    |
| 8              |       |                                      | 8          |    |

| CN4 for RS232 and RS-485 |       |                                      |  |
|--------------------------|-------|--------------------------------------|--|
| Pin<br>NO.               | Name  | Function                             |  |
| 1                        | RxD   | RS-232 Serial data receive           |  |
| 2                        |       |                                      |  |
| 3                        | GND   | RS-232 Signal Ground                 |  |
| 4                        | TxD   | RS-232 Serial data<br>transmit       |  |
| 5                        | Data+ | RS-485 Serial data communication (+) |  |
| 6                        |       |                                      |  |
| 7                        | Data- | RS-485 Serial data communication (-) |  |
| 8                        |       |                                      |  |

P.S. Do not connect wire to unassignment terminal.

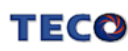

#### 2-3 Typical Circuit Wiring Examples 2-3-1 Position Control Mode (Pe Mode) (Line Driver)

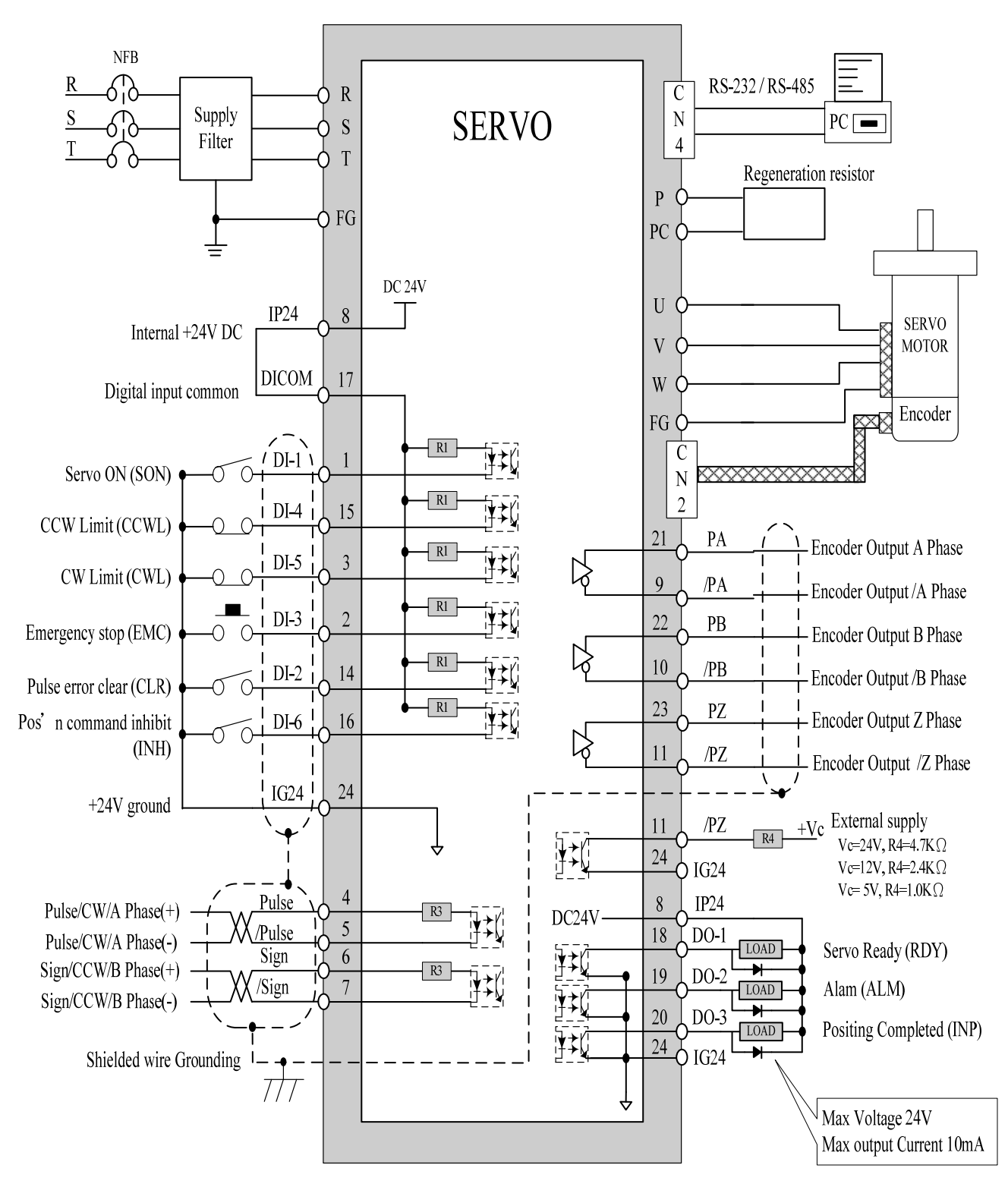

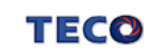

#### 2-3-2 Position Control Mode (Pe Mode) (Open Collector)

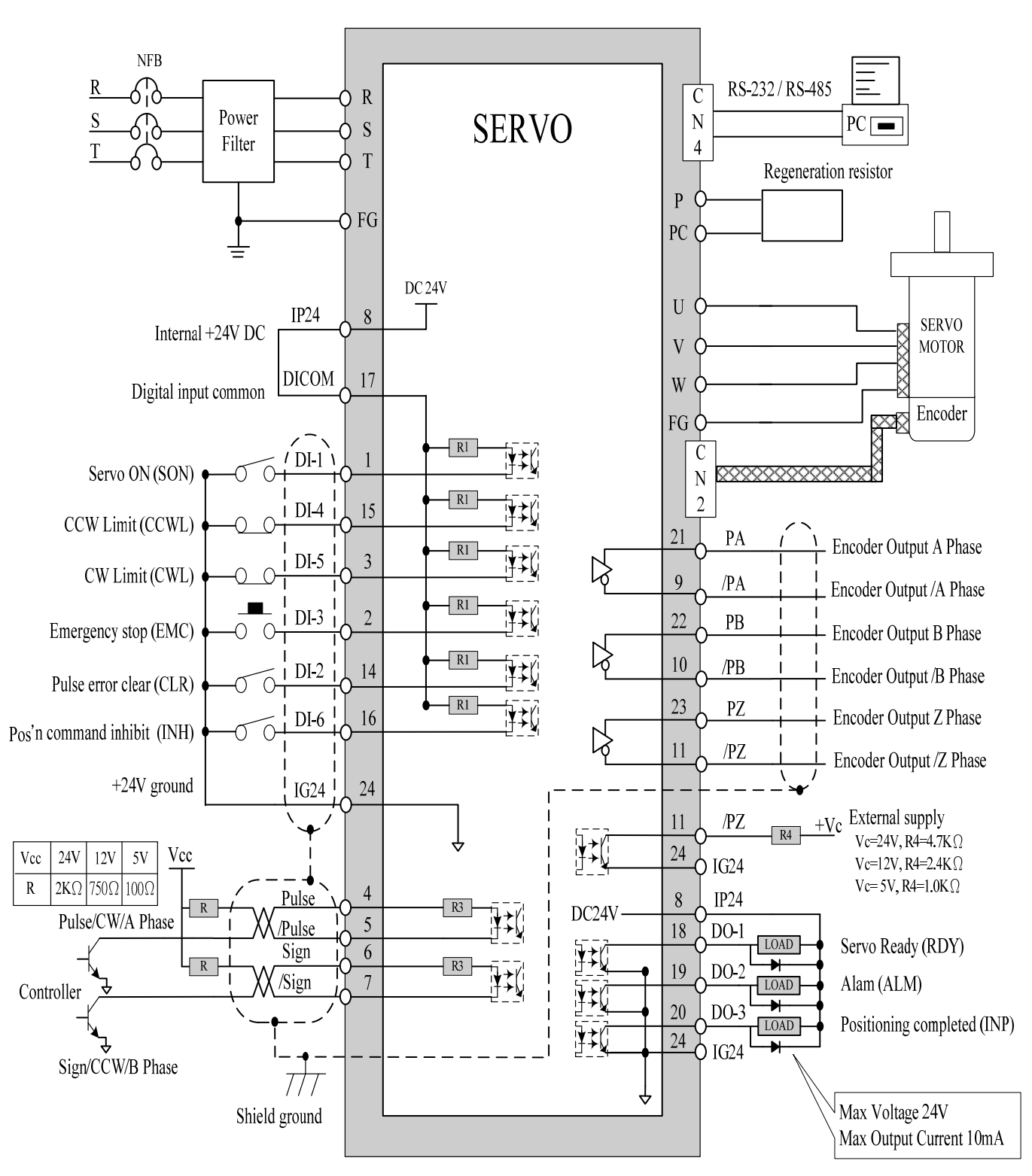

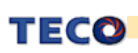

#### 2-3-3 Position Control Mode (Pi Mode)

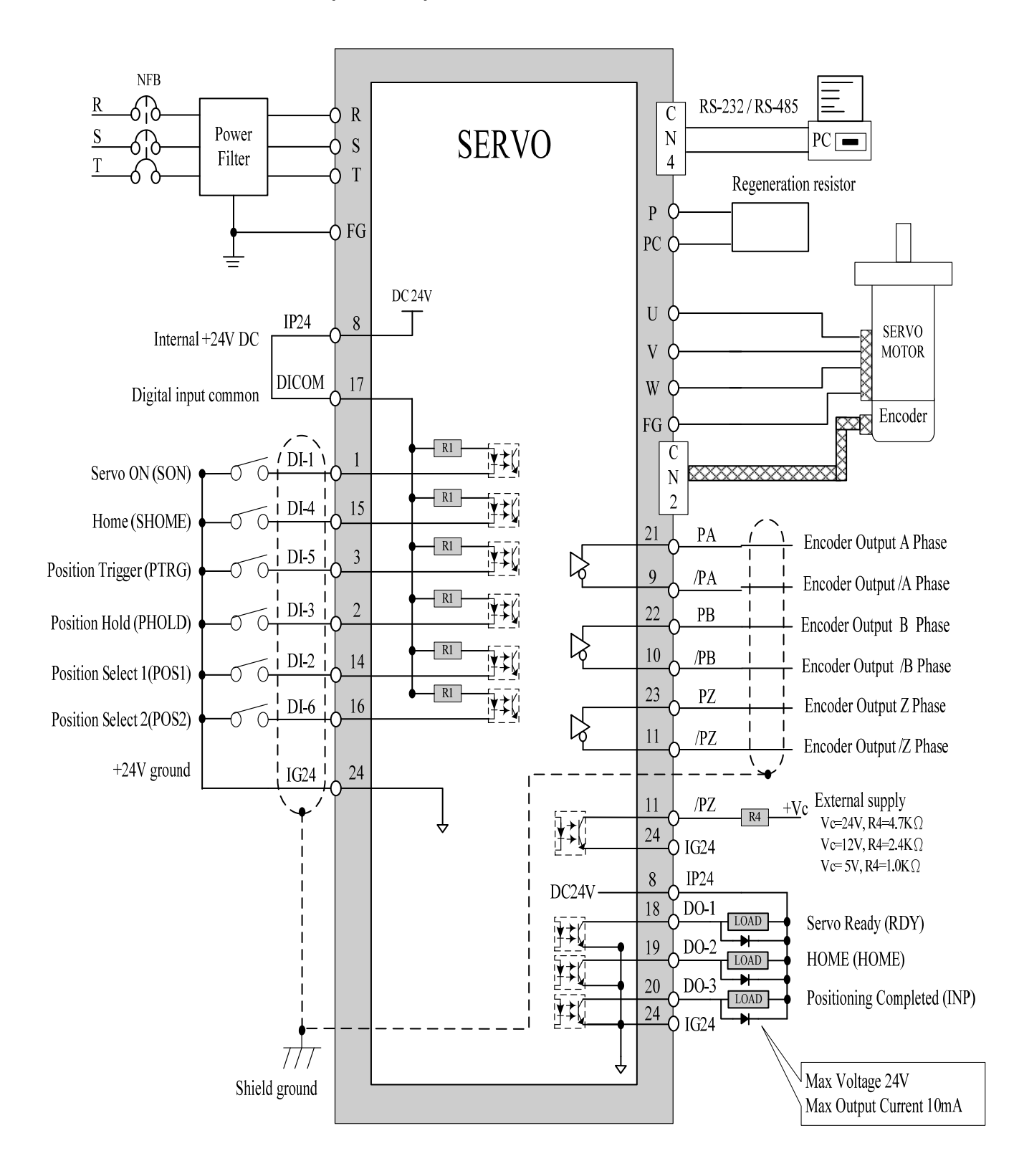

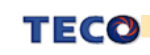

#### 2-3-4 Speed Control Mode (S Mode)

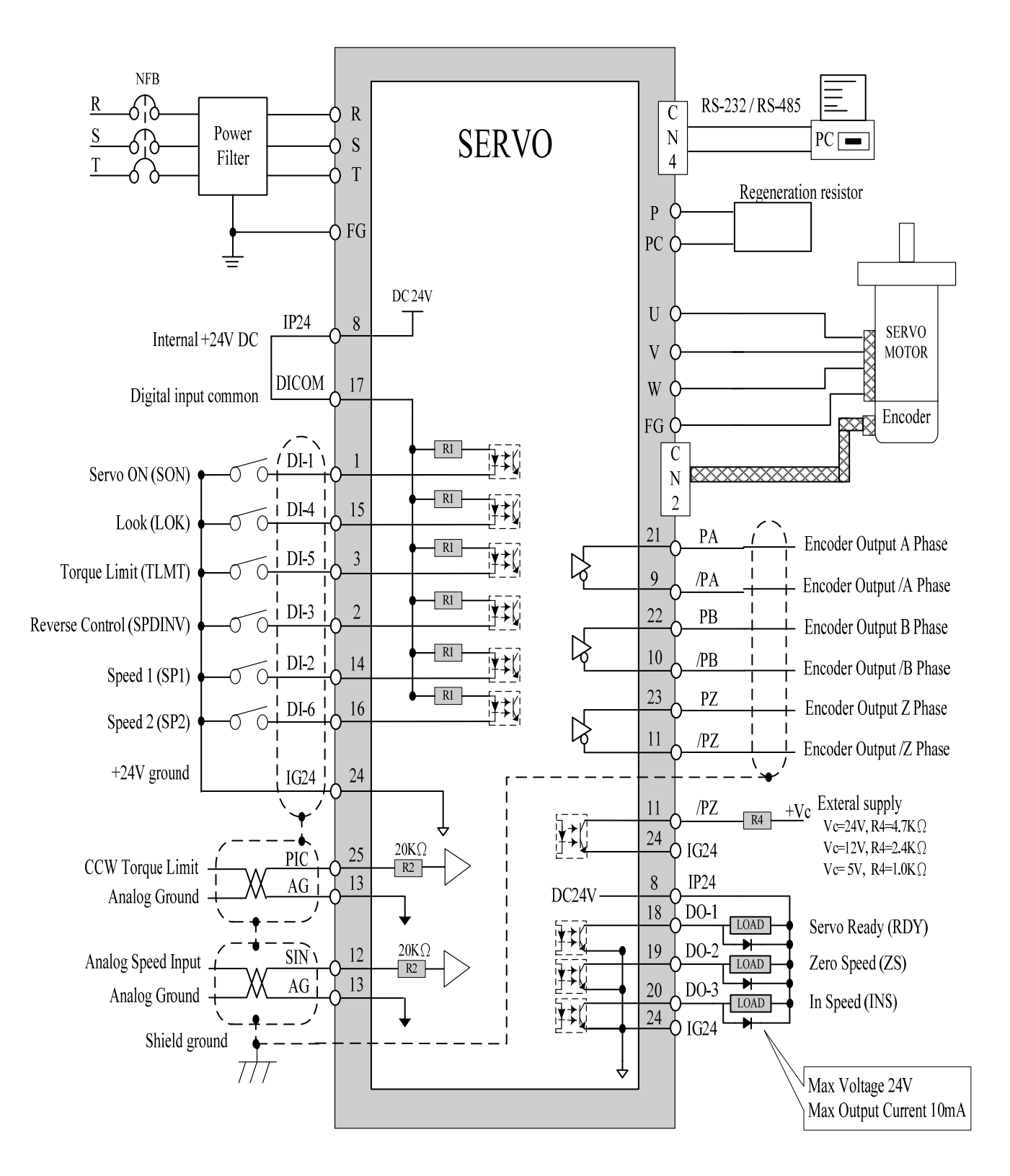

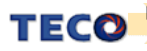

#### 2-3-5 Torque Control Mode (T Mode)

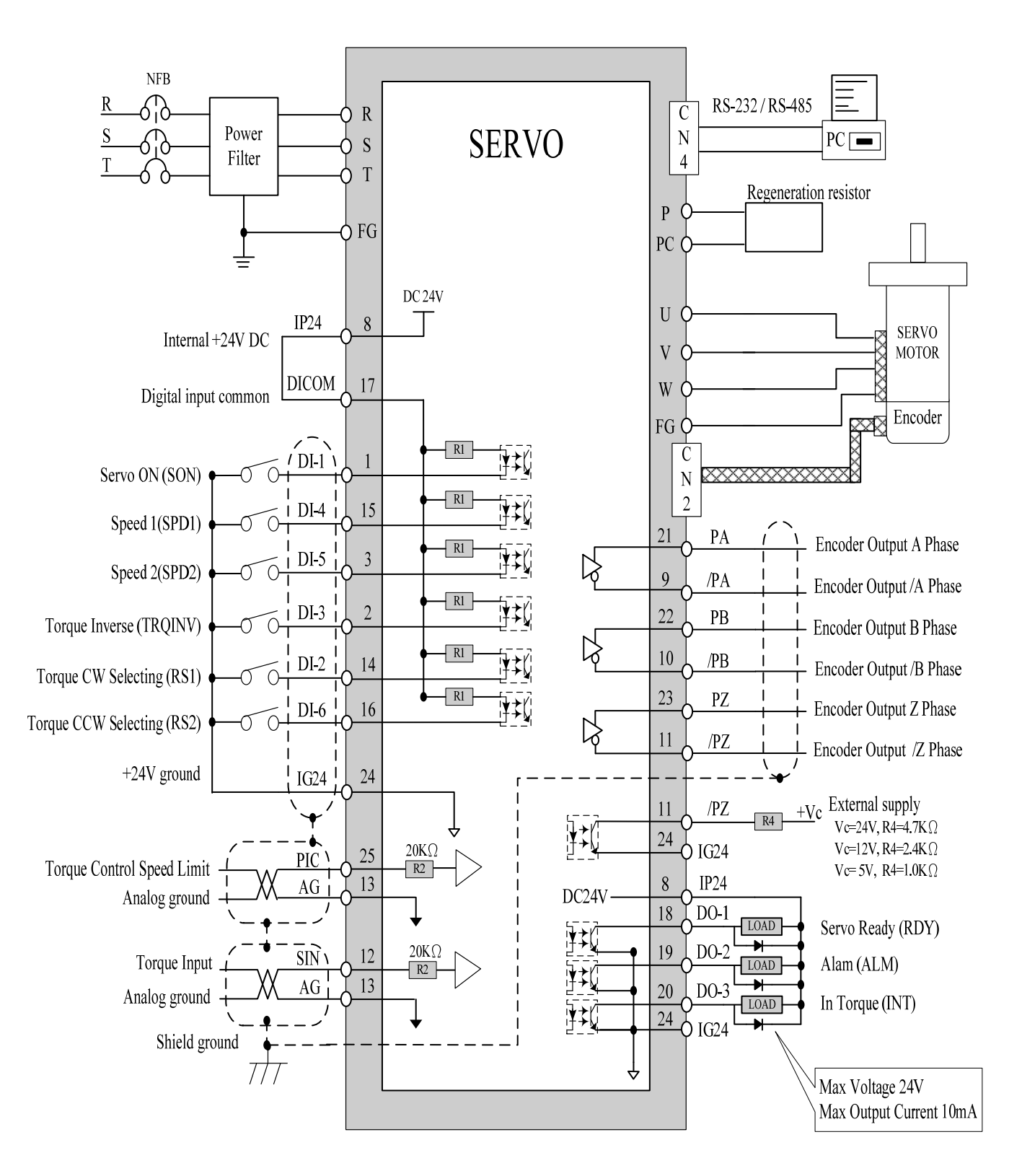

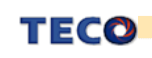

# **Chapter 3 Operation Panel / Digital Operator**

#### **3-1 Operation Panel of the Drives**

The operator keypad & display contains a 5 digit 7 segment display, 4 control keys

and one Power status LED (Green) is lit when the power is applied to the unit.

Power on to light up charge LED and gradually dark when internal main circuit discharge accomplished.

#### Do NOT connect or assemble the servo drive before Power LED is off.

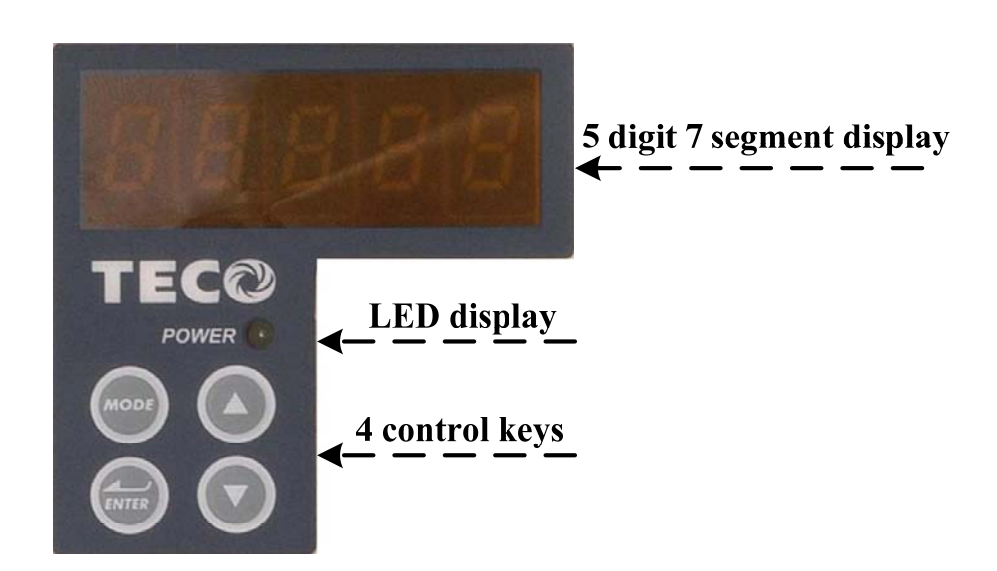

| Кеу   | Name                            | Function Keys Description                                                                                                    |
|-------|---------------------------------|----------------------------------------------------------------------------------------------------|
| MODE  | MODE/SET                        | <ol> <li>To select a basic mode, such as the status display mode, utility<br/>function mode, parameter setting mode, or monitor mode.</li> <li>Returning back to parameter selection from data-setting screen.</li> </ol> |
|       | INCREMENT                       | 1. Parameter Selection.<br>2. To increase or decrease the set value.                                                                                                    |
|       | DECREMENT                       | 3. Press and at the same time to <b>RESET ALARM</b> .                                                                                                    |
| ENTER | DATA SETTING<br>&<br>DATA ENTER | <ol> <li>To confirm data and parameter item.</li> <li>To shift to the next digit on the left.</li> <li>To enter the data setting (press 2 sec.)</li> </ol>                                                                |

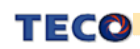

## 3-2 Trial Operation

Before proceeding with trial run, please ensure that all the wiring is correct.

Trial operation display as below include trial run with external controller speed control loop (analog voltage command) and position control loop (external pulse command).

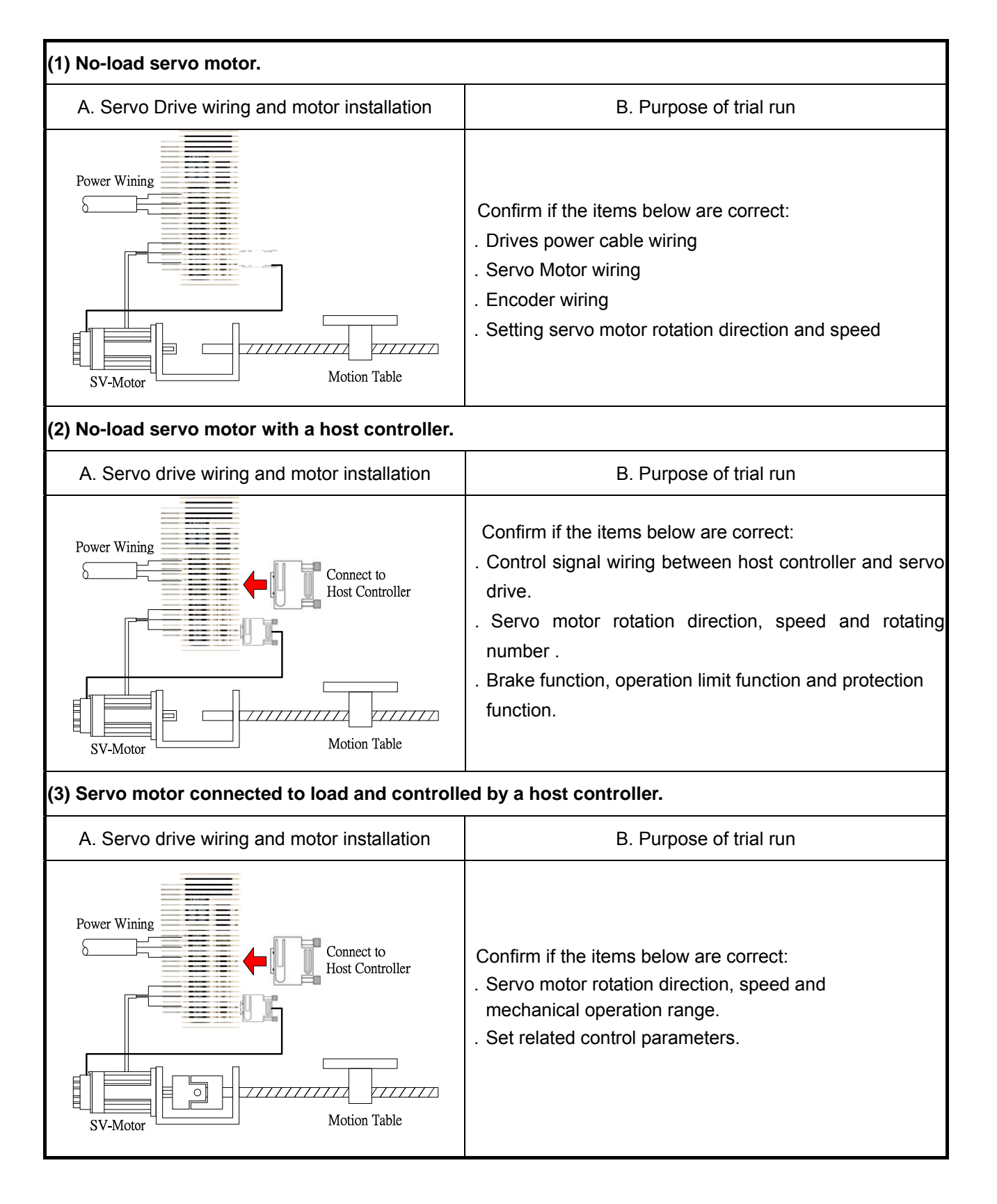

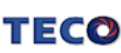

# Chapter 4 Parameter

# 4-1 Explanation of Parameter groups.

There are 9 groups of parameters as listed below.

| Alarm<br>Code | Description                   | Ι. | Control   | Mode Code       |
|---------------|-------------------------------|----|-----------|-----------------|
| Un-xx         | Status Display Parameters.    |    | Signal    |                 |
| dn-xx         | Diagnostics Parameters.       |    | ALL       | All Control Mod |
| AL-xx         | Alarm Parameters              |    | Pi        | Position Contro |
| Cn-xx         | System Parameters             |    | Ре        | Position Contro |
| Treduce       |                               |    | S         | Speed Control I |
| In1xx         | Torque Control Parameters     |    | т         | Torque Control  |
| Sn2xx         | Speed Control Parameters      |    |           |                 |
| Pn3xx         | Position Control Parameters   |    |           |                 |
| qn4xx         | Quick Set-up Parameters       |    |           |                 |
| Hn5xx         | Multi-function I/O parameters |    | Definitio | on of Symbol    |

| Signal | Control Mode                                       |
|--------|----------------------------------------------------|
| ALL    | All Control Mode                                   |
| Pi     | Position Control Mode(Internal Positional Command) |
| Ре     | Position Control Mode(External Pulse Command)      |
| S      | Speed Control Mode                                 |
| т      | Torque Control Mode                                |

# Definition of Symbols.

| Symbol | Explanation                                                   |
|--------|---------------------------------------------------------------|
| *      | Parameter becomes effective after recycling the power.        |
| •      | Parameter is Effective without pressing the <b>Enter</b> key. |

# 4-2 Parameter Display Table

| Diagnosis | Parameter  |
|-----------|------------|
| Diagnosis | i arameter |

| Parameter | Name & Function                                            |
|-----------|------------------------------------------------------------|
| dn-01     | Selected control mode                                      |
| dn-02     | Output terminal signal status.                             |
| dn-03     | Input terminal signal status.                              |
| dn-04     | CPU Software version                                       |
| dn-05     | JOG mode operation                                         |
| dn-06     | Reserve parameter                                          |
| dn-07     | Auto offset adjustment of external analog command voltage. |
| dn-08     | Servo model code.                                          |
| dn-09     | ASIC Software version display                              |

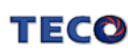

# Status Display Parameter

| Parameter<br>Signal | Display                                                                  | Unit  | Explanation                                                                                                    |
|---------------------|--------------------------------------------------------------------------|-------|----------------------------------------------------------------------------------------------------|
| Un-01               | Actual Motor Speed                                                       | rpm   | Motor Speed is displayed in rpm.                                                                                                    |
| Un-02               | Actual Motor Torque                                                      | %     | It displays the torque as a percentage of the rated torque.<br>Ex: 20 are displayed. It means that the motor torque output is 20% of rated torque.                                                                    |
| Un-03               | Regenerative load rate                                                   | %     | Value for the processable regenerative power as 100% .<br>Displays regenerative power consumption in 10-s cycle.                                                                                                    |
| Un-04               | Accumulated load rate                                                    | %     | Value for the rated torque as 100%.<br>Displays effective torque in 10-s cyle.                                                                                                    |
| Un-05               | Max load rate                                                            | %     | Max value of accumulated load rate                                                                                                    |
| Un-06               | Speed Command                                                            | rpm   | Speed command is displayed in rpm.                                                                                                    |
| Un-07               | Position Error Value                                                     | pulse | Error between position command value and the actual position feedback.                                                                                                    |
| Un-08               | Position Feed-back Value                                                 | pulse | The accumulated number of pulses from the encoder.                                                                                                    |
| Un-09               | External Voltage Command                                                 | V     | External analog voltage command value in volts.                                                                                                    |
| Un-10               | (Vdc Bus)Main Loop<br>Voltage                                            | V     | DC Bus voltage in Volts.                                                                                                    |
| Un-11               | External Speed Limit<br>Command Value                                    | rpm   | External speed limit value in rpm.                                                                                                    |
| Un-12               | External CCW Torque Limit<br>Command Value                               | %     | Ex: Display 100. Means current external CCW torque limit command is set to 100 %.                                                                                                    |
| Un-13               | External CW Torque Limit<br>Command Value                                | %     | Ex: Display 100. Means current external CW toque limit command is set to 100%.                                                                                                    |
| Un-14               | Motor feed back – Rotation<br>value (absolute value)                     | rev   | After power on, it displays motor rotation number as an absolute value.                                                                                                    |
| Un-15               | Motor feed back – Less<br>then 1 rotation pulse<br>value(absolute value) | pulse | After power on, it displays the number of pulses for an incomplete revolution of the motor as an absolute value.                                                                                                    |
| Un-16               | Pulse command – rotation value(absolute value)                           | rev   | After power on, it displays pulse command input rotation number in absolute value.                                                                                                    |
| Un-17               | Pulse command – Less<br>then 1 rotation pulse<br>value(absolute value)   | pulse | After power on, it displays pulse command input for an incomplete rotation. pulse value is an absolute value.                                                                                                    |
| Un-18               | Torque command                                                           | %     | It displays the torque command as a percentage of the rated torque.<br>Ex: Display. 50.Means current motor torque command is 50% of rated torque.                                                                     |
| Un-19               | Load inertia                                                             | x0.1  | When Cn002.2=0(Auto gain adjust disabled), it displays the current preset load inertia ratio from parameter Cn025.<br>When Cn002.2=1(Auto gain adjust enabled), it displays the current estimated load inertia ratio. |

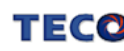

# System Parameters

| Parameter     |         | Name & Function                             | Default | Unit | Setting<br>Range | Control<br>Mode | Chapter |
|---------------|---------|---------------------------------------------|---------|------|------------------|-----------------|---------|
|               | Contro  | Mode selection                              |         |      |                  |                 |         |
|               | Setting | Explanation                                 |         |      |                  |                 |         |
|               | 0       | Torque Control                              |         |      |                  | ALL             | 5-1     |
|               | 1       | Speed Control                               |         |      |                  |                 |         |
|               | 2       | Position Control (external pulse Command)   | -       |      | 0                |                 |         |
| ★Cn001        | 3       | Position/Speed Control Switching            | 2       | Х    |                  |                 |         |
|               | 4       | Speed/Torque Control Switching              |         |      | U                |                 |         |
|               | 5       | Position/Torque Control Switching           |         |      |                  |                 | 5-6-2   |
|               | 6       | Position Control (internal position         |         |      |                  |                 |         |
|               |         | Command)                                    |         |      |                  | l               |         |
|               | SON (S  | Servo On) Input contact function            |         |      |                  |                 |         |
| ★Cn002.0      | Setting | Explanation                                 | 0       | v    | 0                |                 |         |
| ABBBB         | 0       | Input Contact, Enables SON (Servo On).      | 0       | Х    |                  |                 |         |
|               | 1       | Input Contact has no function.              |         |      | 1                |                 |         |
|               | CCWI    | 8 CWL Input contact function                |         |      |                  |                 |         |
|               | Setting | Explanation                                 | 1       |      |                  | ALL             | 5-6-3   |
| Cn002 1       | Octaing | CCWL and CWL input contacts are able to     |         |      | 0                |                 |         |
|               | 0       | control the drive inhibit of CCW and CW.    | 1       | Х    | Ĭ                |                 |         |
|               |         | CCWL & CWL input contacts are not able to   |         |      | 1                |                 |         |
|               | 1       | control CCW and CW drive inhibit. CCW and   |         |      |                  |                 |         |
|               |         | CW drive inhibit is disable.                |         |      |                  |                 |         |
| • • • • •     | Auto Tu | uning                                       |         |      | 0                | D:              |         |
| Cn002.2       | Setting | Explanation                                 | 0       |      |                  | 551             |         |
| (H8888        | 0       | Continuously Auto Tuning is Disable         | 0       | ^    |                  | Pe<br>S         | 0-0-1   |
| / \           | 1       | Continuously Auto Tuning is Enabled.        |         |      | I                | 0               |         |
|               | EMC re  | set mode selection                          |         |      |                  |                 |         |
|               | Setting | Explanation                                 |         |      |                  |                 |         |
|               |         | Reset EMC signal is only available in Servo |         |      |                  |                 |         |
|               |         | Off condition (SON contact is open) and     |         |      |                  |                 |         |
|               | 0       | reset AL-09 by ALRS signal.                 |         |      |                  |                 |         |
|               |         | P.S.) It is NOT allow to reset when SON is  |         |      |                  |                 |         |
| ★Cn002.3      |         | applied.                                    | 0       | v    | 0                |                 |         |
| (Hêbbê)       |         | When EMC status is released, AL-09 can be   | 0       | X    |                  | ALL             |         |
| $\rightarrow$ |         | reset on both Servo UN and Servo UFF        |         |      | I                |                 |         |
|               |         | conditions.                                 |         |      |                  |                 |         |
|               | 1       | Attention                                   |         |      |                  |                 |         |
|               |         | Ensure that the speed command are           |         |      |                  |                 |         |
|               |         | removed before the alarm is reset to avoid  |         |      |                  |                 |         |
|               |         | motor unexpected start.                     |         |      |                  |                 |         |

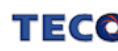

| Parameter |                                                                                                    | Name &                                                                                                    | Function                                                                                                    | Default | Unit | Setting<br>Range   | Control<br>Mode | Chapter        |
|-----------|----------------------------------------------------------------------------------------------------|----------------------------------------------------------------------------------------------------|----------------------------------------------------------------------------------------------------|---------|------|--------------------|-----------------|----------------|
| Cn003     | Output tim<br>Brake Sig<br>Input Col<br>Output Col<br>Input Col<br>Solutput Col<br>Implemen<br>output sig<br>sequence<br>Note: Sigr<br>Refer to H<br>Iogic levels | ne setting for Mechanica<br>nal Timing Sequence :<br>Cn003 (machinery brake sign<br>ntacts SON 1<br>Servo ON 2<br>Contacts BI 2<br>Cn003 (machinery brake signa<br>ntacts SON 1<br>Contacts BI 2<br>Cn003 (machinery brake signa<br>ntacts SON 1<br>Contacts BI 2<br>Cn003 (machinery brake signa<br>ntacts SON 1<br>Contacts BI 2<br>Cn003 (machinery brake signa<br>ntacts SON 1<br>Contacts BI 2<br>Cn003 (machinery brake<br>tation a pin for dynamic<br>nal before to perform thi<br>diagram above.<br>nal logic level status: 1 =<br>n501.2 ~ Hn506.2 for se<br>s. | Al Brake Signal<br>hal output time) is positive<br>al output time)<br>al output time) is negative<br>al output time) is negative | 0       | msec | -2000<br> <br>2000 | ALL             | 5-6-5          |
| Cn004     | Motor rot<br>When Tor<br>setting of<br>Setting<br>0<br>1<br>2<br>3                                                                                                | ate direction.(Inspect                                                                                                    | from the load side)  From the load side)  A value is Positive, the are:  nation  Speed Control  Counter  ClockWise (CCW)  ClockWise (CCW)  ClockWise(CW)  ClockWise(CW)  ClockWise(CW)                                                                                                    | 0       | x    | 0<br> <br>3        | S T             | 5-2-4<br>5-3-7 |

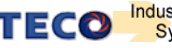

| Parameter |                                                                                                    | Name 8                                                                                                    | Function                                                                                                    | Default            | Unit        | Setting<br>Range | Control<br>Mode | Chapter |
|-----------|----------------------------------------------------------------------------------------------------|----------------------------------------------------------------------------------------------------|----------------------------------------------------------------------------------------------------|--------------------|-------------|------------------|-----------------|---------|
|           | Encode                                                                                                    | r pulse output scale (                                                                                                    | Dividend)                                                                                                    |                    |             |                  |                 |         |
| ★Cn005    | For defa<br>per revo<br>Encoder<br>of 1 to th<br><i>PPR = F</i><br>Ex:enco<br>setting                                                                                           | ult set to the rated enco<br>lution, such as 2500pp<br>ppr can be scaled by so<br>rated ppr of the enco<br>Pulse per revolution.<br>order rated precision<br>Cn005 =2, the output | oder number of pulses<br>r.<br>etting a ppr in the range<br>der for scaling purpose.<br>is 2000 ppr, If you<br>is 1000ppr. | 1                  | Х           | 1<br> <br>63     | ALL             | 5-3-5   |
| Cn006     | Reserve                                                                                                    | Reserve parameter                                                                                                    |                                                                                                    |                    |             |                  |                 |         |
| Cn007     | <b>Speed r</b><br>Speed p<br>When th<br>the Spee                                                                                                    | eached preset.<br>reset level for CW or C<br>e speed is greater then<br>ed reached output signa                                                                                   | <b>CW</b> rotation.<br>preset level in Cn007<br>al INS will be activated                                                   | Rated<br>rpm × 1/3 | rpm         | 0<br> <br>4500   | S<br>T          | 5-3-12  |
| Cn008     | Brake Mode         Selectable Brake modes for Servo off, EMC and         CCW/CW drive inhibit.         Setting       Explanation         Dynamic brakes       Mechanical brakes |                                                                                                    | 0                                                                                                    | Х                  | 0<br> <br>1 | ALL              | 5-6-4           |         |
|           | 0                                                                                                    | No                                                                                                    | No                                                                                                    |                    |             |                  |                 |         |
|           |                                                                                                    | NO<br>N drive inhibit mode                                                                                                    | 165                                                                                                    |                    |             |                  |                 |         |
|           | Setting                                                                                                    | Expla                                                                                                    | nation                                                                                                    |                    |             |                  |                 |         |
| ★Cn009    | 0                                                                                                    | When torque limit reac<br>( <b>Cn010, Cn011</b> ), serve<br>stop in the zero clamp                                                                                                | 0                                                                                                    | Х                  | 0           | ALL              | 5-6-6           |         |
|           | 1                                                                                                    | Reserve parameter                                                                                                    |                                                                                                    |                    |             | 2                |                 |         |
|           | 2                                                                                                    | Once max torque limit then deceleration to st applied when stop.                                                                                                    | (± 300% ) is detected op, zero clamp is                                                                                    |                    |             |                  |                 |         |

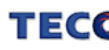

| Parameter      |                                           | Name & Function                                                                                                    | Default | Unit | Setting<br>Range | Control<br>Mode | Chapter         |
|----------------|-------------------------------------------|----------------------------------------------------------------------------------------------------|---------|------|------------------|-----------------|-----------------|
| Cn010          | CCW T<br>Ex: For<br>rated to              | orque command Limit.<br>a torque limit in CCW direction which is twice the<br>rque , set Cn10=200.                                                | 300     | %    | 0<br> <br>300    | ALL             | 5-2-5<br>5-3-10 |
| Cn011          | CW Tor<br>Ex: For<br>rated to             | rque command Limit.<br>a torque limit in CW direction which is twice the<br>rque , set Cn11=-200.                                                 | -300    | %    | -300<br> <br>0   | ALL             | 5-2-5<br>5-3-10 |
| Cn012          | Power<br>Refer to<br>resister             | Refer to section 5-6-7 to choose external Regeneration<br>resister and set its power specification in Watts of Cn012.                             |         |      | 0<br> <br>10000  | ALL             | 5-6-7           |
| Cn013          | Freque<br>Enter th<br>system              | Frequency of resonance Filter (Notch Filter).<br>Enter the vibration frequency in Cn013, to eliminate<br>system mechanical vibration.             |         |      | 0<br> <br>1000   | Pi<br>Pe<br>S   | 5-3-9           |
| Cn014          | Band V<br>Adjustir<br>width va<br>be wide | Vidth of the Resonance Filter.<br>Ing the band width of the frequency, lower the band<br>alue in Cn014, restrain frequency Band width will<br>er. | 7       | х    | 1<br> <br>100    | Pi<br>Pe<br>S   | 5-3-9           |
|                | PI/P co                                   | ntrol switch mode.                                                                                                    |         |      |                  |                 |                 |
|                | Setting                                   | Explanation                                                                                                    |         |      |                  |                 |                 |
|                | 0                                         | Switch from PI to P if the <i>torque</i> command is greater than <b>Cn016.</b>                                                                    | 4 X     |      |                  |                 |                 |
| <b>Cn015.0</b> | 1                                         | Switch from PI to P if the <b>speed</b> command is greater than <b>Cn017.</b>                                                                     |         | x    | 0<br> <br>4      |                 |                 |
| HEDER          | 2                                         | Switch from PI to P if the <i>acceleration</i> rate is greater than <b>Cn018.</b>                                                                 |         |      |                  |                 |                 |
|                | 3                                         | Switch from PI to P if the <i>position error</i> is greater than <b>Cn019.</b>                                                                    |         |      |                  |                 |                 |
|                | 4                                         | Switch from PI to P be the input contact <b>PCNT</b> .<br>Set one of the multi function terminals to active.                                      |         |      |                  | Pi<br>Pe        | 5-3-11          |
|                | Autom                                     | atic gain 1& 2 switch                                                                                                    |         |      |                  | S               | 0011            |
|                | Setting                                   | Explanation                                                                                                    |         |      |                  |                 |                 |
|                | 0                                         | Switch from gain 1 to 2 if <i>torque</i> command is greater than <b>Cn021.</b>                                                                    |         |      |                  |                 |                 |
| Cn015.1        | 1                                         | Switch from gain 1 to 2 if <b>speed</b> command is greater than <b>Cn022.</b>                                                                     | 4       | x    | 0                |                 |                 |
|                | 2                                         | Switch from gain 1 to 2 if <i>acceleration</i> command is greater than <b>Cn023.</b>                                                              |         |      | 4                |                 |                 |
|                | 3                                         | Switch from gain 1 to 2 if <b>position error</b> value is greater than <b>Cn024.</b>                                                              |         |      |                  |                 |                 |
|                | 4                                         | Switch from gain 1 to 2 by input contact <b>G-SEL.</b>                                                                                            |         |      |                  |                 |                 |

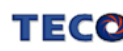

| Parameter | Name & Function                                                                                                    | Default | Unit        | Setting<br>Range | Control<br>Mode | Chapter |
|-----------|----------------------------------------------------------------------------------------------------|---------|-------------|------------------|-----------------|---------|
| Cn016     | <b>PI/P control mode switch by Torque Command</b><br>Set the <b>Cn015.0=0</b> first.<br>If Torque Command is less than Cn016 PI control is<br>selected.<br>If Torque Command is greater than Cn016 P control is<br>selected.                                                                                                    | 200     | %           | 0<br> <br>399    | Pi<br>Pe<br>S   | 5-3-11  |
| Cn017     | PI/P control mode switch by Speed Command<br>Set the Cn015.0=1 first.<br>If Speed Command is less than Cn017 PI control is<br>selected.<br>If Speed Command is greater than Cn017 P control is<br>selected.                                                                                                    | 0       | rpm         | 0<br> <br>4500   | Pi<br>Pe<br>S   | 5-3-11  |
| Cn018     | <b>PI/P control mode switch by accelerate Command</b><br>Set the <b>Cn015.0=2 first.</b><br>If Acceleration is less than <b>Cn018</b> PI control is<br>selected.<br>If Acceleration is greater than <b>Cn018</b> P control is<br>selected.                                                                                                    | 0       | rps/s       | 0<br> <br>18750  | Pi<br>Pe<br>S   | 5-3-11  |
| Cn019     | PI/P control mode switch by position error number<br>Set the Cn015.0=3 first.<br>If Position error value is less than Cn019 PI control is<br>selected.<br>If Position error value is greater than Cn019 P control is<br>selected.                                                                                                    | 0       | pulse       | 0<br> <br>50000  | Pi<br>Pe<br>S   | 5-3-11  |
| Cn020     | Automatic gain 1& 2 switch delay time.<br>Speed loop 2 to speed loop 1, Change over delay,<br>when two control speed loops (P&I gains 1 & 2) are<br>used.                                                                                                    | 0       | x02<br>msec | 0<br> <br>10000  | Pi<br>Pe<br>S   | 5-3-11  |
| Cn021     | Automatic gain 1& 2 switch condition (Torque<br>command)<br>Set Cn015.1=0 first.<br>When torque command is less than Cn021, Gain 1 is<br>selected.<br>When torque command is greater than Cn021, Gain 2<br>is selected<br>When Gain 2 is active and torque command becomes<br>less than Cn021 setting value, system will<br>automatically switch back to Gain 1 switch time delay<br>can be set by Cn020.    | 200     | %           | 0<br> <br>399    | Pi<br>Pe<br>S   | 5-3-11  |
| Cn022     | Automatic gain 1& 2 switch condition (Speed<br>Command)<br>Set the Cn015.1=1 first.<br>When speed command is less than Cn022 Gain 1 is<br>selected.<br>When speed command is greater than Cn022 Gain 2<br>is selected.<br>When Gain 2 is active and speed command becomes<br>less than Cn022 setting value, system will<br>automatically switch back to Gain 1 the switch time<br>delay can be set by Cn020. | 0       | rpm         | 0<br> <br>4500   | Pi<br>Pe<br>S   | 5-3-11  |

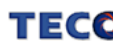

|                                                                                                    | Nan                                                                                                    | ne & Function                                                                                                    |                                                                                                    | Default                                                                                                    | Unit                                                                                                    | Setting<br>Range                                                                     | Control<br>Mode                                                                          | Chapter                                                                                                  |                                                                                                    |
|----------------------------------------------------------------------------------------------------|----------------------------------------------------------------------------------------------------|----------------------------------------------------------------------------------------------------|----------------------------------------------------------------------------------------------------|----------------------------------------------------------------------------------------------------|----------------------------------------------------------------------------------------------------|--------------------------------------------------------------------------------------|------------------------------------------------------------------------------------------|----------------------------------------------------------------------------------------------------|----------------------------------------------------------------------------------------------------|
| Automa<br>(Accele<br>Set Cnt<br>When a<br>1 is sele<br>When a<br>Gain 2 i<br>When C<br>become<br>switch b<br>by Cn02 | atic gain 1& 2<br>eration Comm<br>D15.1=2 first.<br>acceleration con-<br>ected.<br>acceleration con-<br>is selected.<br>Gain 2 is active<br>es less than Cr<br>back to Gain 1<br>20.                                                                                                    | switch condi<br>and)<br>mmand is less<br>mmand is grea<br>and accelerat<br>023 system w<br>the switch time                                                                                                    | tion<br>than Cn023 Gain<br>ater than Cn023<br>ion command<br>ill automatically<br>e delay can be set                                                                                                    | 0                                                                                                    | rps/s                                                                                                    | 0<br> <br>18750                                                                      | Pi<br>Pe<br>S                                                                            | 5-3-11                                                                                                   |                                                                                                    |
| Automa<br>error va<br>Set Cn(<br>When p<br>selected<br>When p<br>is selec<br>When<br>become<br>switch b<br>set by (  | Automatic gain 1& 2 switch condition (Position<br>error value)<br>Set Cn015.1=3 first.<br>When position error value is less than Cn024 Gain 1 is<br>selected.<br>When position error value is greater than Cn024 Gain 2<br>s selected.<br>When Gain 2 is active and position error value<br>becomes less than Cn024 system will automatically<br>switch back to Gain 1 and the switch time delay can be<br>set by Cn020.<br>-oad-Inertia ratio |                                                                                                    |                                                                                                    |                                                                                                    | pulse                                                                                                    | 0<br> <br>50000                                                                      | Pi<br>Pe<br>S                                                                            | 5-3-11                                                                                                   |                                                                                                    |
| Load-Ir                                                                                                    | $LoadInertiaRatio = \frac{LoadInertiaToMotor(J_{L})}{MotorRotorInertia(J_{M})} \times 100\%$                                                                                                    |                                                                                                    |                                                                                                    |                                                                                                    | x0.1                                                                                                    | 0<br> <br>1000                                                                       | Pi<br>Pe<br>S                                                                            | 5-5                                                                                                    |                                                                                                    |
| Rigidity<br>When A<br>depend<br>applicat<br>Setting<br>1<br>2<br>3<br>4<br>5<br>6<br>7<br>8<br>9                     | y Setting<br>tuto tuning is u<br>ing on the variations such as the<br>Position Loop<br>Gain<br>Pn310 [1/s]<br>15<br>20<br>30<br>40<br>60<br>85<br>120<br>160<br>200                                                                                                    | sed, set the Ri<br>ious Gain setti<br>nose listed bel<br>Explanation<br>Speed Loop<br>Gain<br>Sn211 [Hz]<br>15<br>20<br>30<br>40<br>60<br>85<br>120<br>160<br>200                                                                                                    | gidity Level<br>ngs for<br>ow:<br>n<br>Speed Loop<br>Integral-Time<br>Constant<br>Sn212<br>[x0.2msec]<br>300<br>225<br>150<br>100<br>75<br>50<br>40<br>30<br>25                                                                                                    | 4                                                                                                    | Х                                                                                                    | 1<br> <br>A                                                                          | Pi<br>Pe<br>S                                                                            | 5-5-1                                                                                                    |                                                                                                    |
|                                                                                                    | Automa<br>(Accele<br>Set Cnd<br>When a<br>1 is sele<br>When a<br>Gain 2<br>When C<br>become<br>switch b<br>by Cn0<br>Automa<br>error va<br>Set Cnd<br>When p<br>selected<br>When p<br>is select<br>When p<br>is select<br>When p<br>selected<br>When p<br>selected<br>When p<br>selected<br>When p<br>selected<br>Set Drd<br>When A<br>depend<br>applicat<br>Setting<br>1<br>2<br>3<br>4<br>5<br>6<br>7<br>8<br>9<br>A                         | NamAutomatic gain 1& 2(Acceleration CommSet Cn015.1=2 first.When acceleration cold1 is selected.When acceleration coldGain 2 is selected.When Gain 2 is activebecomes less than Crswitch back to Gain 1by Cn020.Automatic gain 1&error value)Set Cn015.1=3 first.When position error value)Set Cn015.1=3 first.When position error value)Set Cn015.1=3 first.When position error value)Set Cn015.1=3 first.When position error value)Set Cn015.1=3 first.When position error valueSet Cn015.1=3 first.When position error valueSet Cn015.1=3 first.When Gain 2 is activebecomes less than Colspan="2">Colspan="2">Colspan="2">Colspan="2">Colspan="2">Colspan="2">Colspan="2">Colspan="2">Colspan="2">Colspan="2">Colspan="2">Colspan="2">Set Cn015.1=3 first.When Gain 2 is activeSetting Colspan="2">Colspan="2">Colspan="2">Colspan="2">Colspan="2">Colspan="2">Colspan="2">Colspan="2">Colspan="2">Colspan="2">Colspan="2">Colspan="2">Colspan="2">Colspan="2">Colspan="2">Colspan="2">Colspan="2">Colspan="2">Colspan="2">Colspan="2">Colspan="2">Colspan="2">Colspan="2">Colspan="2"Setting | Name & FunctionAutomatic gain 1& 2 switch condit(Acceleration Command)Set Cn015.1=2 first.When acceleration command is less1 is selected.When acceleration command is greatGain 2 is selected.When Gain 2 is active and accelerationbecomes less than Cn023 system wswitch back to Gain 1 the switch timeby Cn020.Automatic gain 1& 2 switch concerror value)Set Cn015.1=3 first.When position error value is less thatselected.When position error value is greater to is selected.When Gain 2 is active and postbecomes less than Cn024 systemswitch back to Gain 1 and the switchset by Cn020.LoadInertiaToMoteExplanationSettingPosition LoopGainSpeed LoopGainShot 1115LoadInertiaToMoteExplanationSettingPosition LoopSpeed LoopGainShot 1115220202020 <td colspan<="" th=""><th>Name &amp; FunctionAutomatic gain 1&amp; 2 switch condition<br/>(Acceleration Command)Set Cn015.1=2 first.When acceleration command is less than Cn023 Gain 1 is selected.When acceleration command is greater than Cn023<br/>Gain 2 is selected.When Gain 2 is active and acceleration command<br/>becomes less than Cn023 system will automatically<br/>switch back to Gain 1 the switch time delay can be set<br/>by Cn020.Automatic gain 1&amp; 2 switch condition (Position<br/>error value)Set Cn015.1=3 first.When position error value is less than Cn024 Gain 1 is<br/>selected.When position error value is greater than Cn024 Gain 2<br/>is selected.When Gain 2 is active and position error value<br/>becomes less than Cn024 system will automatically<br/>switch back to Gain 1 and the switch time delay can be<br/>set by Cn020.LoadInertiaRatio =LoadInertiaToMotor(J_L)<br/>MotorRotrInertia(J_M)Speed Loop<br/>Integral-Time<br/>ConstantSpeed Loop<br/>Integral-Time<br/>ConstantSpeed Loop<br/>Speed LoopSpeed Loop<br/>Integral-Time<br/>ConstantPosition Loop<br/>Speed Loop<br/>Integral-Time<br/>ConstantSwitch Condition (1)Speed Loop<br/>Integral-Time<br/>ConstantSpeed Loop<br/>Integral-Time<br/>ConstantSettingPosition Loop<br/>Speed Loop<br/>Integral-Time<br/>ConstantSpeed Loop<br/>Integral-Time<br/>ConstantSpeed Loo</th><th>Name &amp; FunctionDefaultAutomatic gain 1&amp; 2 switch condition<br/>(Acceleration Command)</th><th>Name &amp; FunctionDefaultUnitAutomatic gain 1&amp; 2 switch condition<br/>(Acceleration Command)</th><th>Name &amp; FunctionDefaultUnitSetting<br/>RangeAutomatic gain 1&amp; 2 switch condition<br/>(Acceleration Command)</th><th>Name &amp; FunctionDefaultUnitSetting<br/>RangeControl<br/>ModeAutomatic gain 1&amp; 2 switch condition<br/>(Acceleration Command)</th></td> | <th>Name &amp; FunctionAutomatic gain 1&amp; 2 switch condition<br/>(Acceleration Command)Set Cn015.1=2 first.When acceleration command is less than Cn023 Gain 1 is selected.When acceleration command is greater than Cn023<br/>Gain 2 is selected.When Gain 2 is active and acceleration command<br/>becomes less than Cn023 system will automatically<br/>switch back to Gain 1 the switch time delay can be set<br/>by Cn020.Automatic gain 1&amp; 2 switch condition (Position<br/>error value)Set Cn015.1=3 first.When position error value is less than Cn024 Gain 1 is<br/>selected.When position error value is greater than Cn024 Gain 2<br/>is selected.When Gain 2 is active and position error value<br/>becomes less than Cn024 system will automatically<br/>switch back to Gain 1 and the switch time delay can be<br/>set by Cn020.LoadInertiaRatio =LoadInertiaToMotor(J_L)<br/>MotorRotrInertia(J_M)Speed Loop<br/>Integral-Time<br/>ConstantSpeed Loop<br/>Integral-Time<br/>ConstantSpeed Loop<br/>Speed LoopSpeed Loop<br/>Integral-Time<br/>ConstantPosition Loop<br/>Speed Loop<br/>Integral-Time<br/>ConstantSwitch Condition (1)Speed Loop<br/>Integral-Time<br/>ConstantSpeed Loop<br/>Integral-Time<br/>ConstantSettingPosition Loop<br/>Speed Loop<br/>Integral-Time<br/>ConstantSpeed Loop<br/>Integral-Time<br/>ConstantSpeed Loo</th> <th>Name &amp; FunctionDefaultAutomatic gain 1&amp; 2 switch condition<br/>(Acceleration Command)</th> <th>Name &amp; FunctionDefaultUnitAutomatic gain 1&amp; 2 switch condition<br/>(Acceleration Command)</th> <th>Name &amp; FunctionDefaultUnitSetting<br/>RangeAutomatic gain 1&amp; 2 switch condition<br/>(Acceleration Command)</th> <th>Name &amp; FunctionDefaultUnitSetting<br/>RangeControl<br/>ModeAutomatic gain 1&amp; 2 switch condition<br/>(Acceleration Command)</th> | Name & FunctionAutomatic gain 1& 2 switch condition<br>(Acceleration Command)Set Cn015.1=2 first.When acceleration command is less than Cn023 Gain 1 is selected.When acceleration command is greater than Cn023<br>Gain 2 is selected.When Gain 2 is active and acceleration command<br>becomes less than Cn023 system will automatically<br>switch back to Gain 1 the switch time delay can be set<br>by Cn020.Automatic gain 1& 2 switch condition (Position<br>error value)Set Cn015.1=3 first.When position error value is less than Cn024 Gain 1 is<br>selected.When position error value is greater than Cn024 Gain 2<br>is selected.When Gain 2 is active and position error value<br>becomes less than Cn024 system will automatically<br>switch back to Gain 1 and the switch time delay can be<br>set by Cn020.LoadInertiaRatio =LoadInertiaToMotor(J_L)<br>MotorRotrInertia(J_M)Speed Loop<br>Integral-Time<br>ConstantSpeed Loop<br>Integral-Time<br>ConstantSpeed Loop<br>Speed LoopSpeed Loop<br>Integral-Time<br>ConstantPosition Loop<br>Speed Loop<br>Integral-Time<br>ConstantSwitch Condition (1)Speed Loop<br>Integral-Time<br>ConstantSpeed Loop<br>Integral-Time<br>ConstantSettingPosition Loop<br>Speed Loop<br>Integral-Time<br>ConstantSpeed Loop<br>Integral-Time<br>ConstantSpeed Loo | Name & FunctionDefaultAutomatic gain 1& 2 switch condition<br>(Acceleration Command) | Name & FunctionDefaultUnitAutomatic gain 1& 2 switch condition<br>(Acceleration Command) | Name & FunctionDefaultUnitSetting<br>RangeAutomatic gain 1& 2 switch condition<br>(Acceleration Command) | Name & FunctionDefaultUnitSetting<br>RangeControl<br>ModeAutomatic gain 1& 2 switch condition<br>(Acceleration Command) |

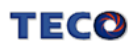

| Parameter |                                                                                                    | Name & Function                                                                                                    | Default | Unit | Setting<br>Range | Control<br>Mode | Chapter      |
|-----------|----------------------------------------------------------------------------------------------------|----------------------------------------------------------------------------------------------------|---------|------|------------------|-----------------|--------------|
| Cn027     | Reserv                                                                                                    | e parameter                                                                                                    |         | _    |                  |                 | _            |
| Cn028     | Reserv                                                                                                    | e parameter                                                                                                    | —       | _    |                  |                 | _            |
|           | Reset p                                                                                                    | parameters.                                                                                                    |         |      |                  |                 |              |
|           | Setting                                                                                                    | Explanation                                                                                                    |         |      | 0                | ALL             | 5-6-10       |
| ★Cn029    | 0                                                                                                    | Disabled                                                                                                    | 0       | Х    | Ĭ                |                 |              |
|           |                                                                                                    | Reset all Parameters to default (Factory                                                                                                    |         |      | 1                |                 |              |
|           | 1                                                                                                    | setting)                                                                                                    |         |      |                  |                 |              |
|           | Servo r                                                                                                    | notor model code                                                                                                    |         |      |                  |                 |              |
| ★Cn030    | Servo r<br>parame<br>informa<br>Attentio                                                                                                    | model code can be display and checked with<br>ter dn-08, refer <b>3-2-2 dn-08</b> table for more<br>tion. (refer to chapter 1-1-3)<br>in : Before operate your servo motor., check this | Default | x    | x                | ALL             | 3-2-2        |
|           | parameter setting is compatible for servo drive and<br>motor. If there has any incompatible problem contact<br>supplier for more information. |                                                                                                    |         |      |                  |                 |              |
| Cn031     | Cooling<br>(Only av<br>Setting<br>1<br>2<br>3                                                                                                 | g fan running modes<br>/ailable for the model which equip with fan.)<br>Explanation<br>Run when Servo ON.<br>Always Running.                                                            | 1       | Х    | 1<br> <br>3      | ALL             | 5-6-8        |
|           | Speed                                                                                                    | feed back smoothing filter                                                                                                    |         |      | 1                | Pe              |              |
| Cn032     | Restrain filter als                                                                                                    | n sharp vibration noise by the setting and this so delay the time of servo response.                                                                                                    | 500     | Hz   | <br>1000         | Pi<br>S         | 5-3-12       |
|           | Speed                                                                                                    | Feed-forward smoothing filter                                                                                                    |         |      | 1                | Po              |              |
| Cn033     | Smooth                                                                                                    | the speed feed-forward command.                                                                                                    | 40      | Hz   | 100              | Pi              | 5-4-6        |
| Cn034     | Torque<br>Restraii<br>filter de                                                                                                    | <b>command smoothing filter</b><br>In sharp vibration noise by the setting and this<br>lay the time of servo response.                                                                  | 0       | Hz   | 0<br> <br>1000   | ALL             | 5-2-7        |
|           | Panel o                                                                                                    | lisplay content selection                                                                                                    |         |      |                  |                 |              |
|           | Select d                                                                                                    | isplay content for LED panel for power on status.                                                                                                    |         |      |                  |                 |              |
|           | Setting                                                                                                    | Explanation                                                                                                    |         |      |                  |                 |              |
| Cn035     | 0                                                                                                    | Display data set and drive status parameter. Refer 3-1                                                                                                    | 0       | х    | 0                | ALL             | 3-1<br>3-2-1 |
|           | 1<br> <br>19                                                                                                    | Display Un-01 ~ Un-19 content. Refer 3-2-1 for<br>more information.<br>Ex : Set Cn035=1, when power on it display the<br>actual speed of motor. (content of Un-01)                      |         |      | 19               |                 | 52           |

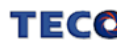

| Parameter      | Name & Function                                                                                                    | Default | Unit        | Setting<br>Range | Control<br>Mode | Chapter |
|----------------|----------------------------------------------------------------------------------------------------|---------|-------------|------------------|-----------------|---------|
| Cn036          | Servo ID number<br>When using Modbus for communication, each servo<br>units has to setting a ID number. When two or more<br>drive ID overlap will lead to communication fail.                                                                                                    | 1       | x           | 0<br> <br>254    | ALL             | 7       |
| <b>Cn037.0</b> | Modbus RS-485 braud rate setting           Setting         Explanation           0         4800           1         9600           2         19200           3         38400           4         57600           5         115200                                                                                                    | 1       | bps         | 0<br> <br>5      | ALL             | 7       |
| <b>Cn037.1</b> | PC Software RS-232 braud rate setting           Setting         Explanation           0         4800           1         9600           2         19200           3         38400                                                                                                    | 1       | bps         | 0<br> <br>3      | ALL             | 7       |
| Cn038          | Communication protocol           Setting         Explanation           0         7 , N , 2 (Modbus , ASCII )           1         7 , E , 1 (Modbus , ASCII )           2         7 , O , 1 (Modbus , ASCII )           3         8 , N , 2 (Modbus , ASCII )           4         8 , E , 1 (Modbus , ASCII )           5         8 , O , 1 (Modbus , ASCII )           6         8 , N , 2 (Modbus , RTU )           7         8 , E , 1 (Modbus , RTU )           8         8 , O , 1 (Modbus , RTU ) | 0       | x           | 0<br> <br>8      | ALL             | 7       |
| Cn039          | <b>Communication time-out detection</b><br>Setting non-zero value to enable this function,<br>communication Time should be in the setting period<br>otherwise alarm message of communication time-out<br>will show. Setting a zero value to disable this function.                                                                                                    | 0       | sec         | 0<br> <br>20     | ALL             | 7       |
| Cn040          | Communication response delay time<br>Delay Servo drive communication response time to<br>master control unit.                                                                                                    | 0       | 0.5<br>msec | 0<br> <br>255    | ALL             | 7       |

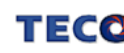

# **Torque-Control Parameter**

| Parameter      | Name & Function                                                                                                    | Default | Unit     | Setting<br>Range | Control<br>Mode | Chapter |
|----------------|----------------------------------------------------------------------------------------------------|---------|----------|------------------|-----------------|---------|
| ★Tn101         | Linear acceleration/deceleration methodSettingExplanation0Disabled.1Enabled.                                                                                                    | 0       | x        | 0<br> <br>1      | т               | 5-2-3   |
| <b>★</b> Tn102 | Linear accel/decel time period.<br>Time taken for the torque-command to linearly<br>accelerate to the rated torque level or Decelerate to<br>zero torque .<br>Torque Command<br>Rate Torque<br>Command<br>Torque<br>Command<br>setting<br>Time(ms) | 1       | msec     | 1<br> <br>50000  | т               | 5-2-3   |
| Tn103          | Analog Torque Command Ratio<br>Slope of voltage command / Torque command can be<br>adjusted.<br>Torque<br>Command (%) 200<br>-10 -5 5 10<br>-100 linput<br>voltage (V)<br>-200<br>-200<br>-300 Slope set by Tn103                                  | 300     | %<br>10V | 0<br> <br>300    | т               | 5-2-1   |

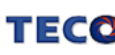

| Parameter | Name & Function                                                                                                    | Default | Unit | Setting<br>Range     | Control<br>Mode | Chapter |
|-----------|----------------------------------------------------------------------------------------------------|---------|------|----------------------|-----------------|---------|
| Tn104     | Torque Command, analog input voltage offset<br>The offset amount can be adjusted by this parameter.<br>Before Offset Adjustment After Offset Adjustment<br>Input Voltage (V) Input Voltage (V)<br>Offset Voltage<br>Torque<br>Command (%)                                                              | 0       | mV   | -10000<br> <br>10000 | т               | 5-2-2   |
| Tn105     | In Torque control, input contacts SPD1 and SPD2 can be used to select Preset speed limit 1. As follows:         Input Contact SPD2       Input Contact SPD1         0       1         Note: Input contacts status "1" (ON) and "0" (OFF). Refer to 5-6-1 to set high or low input logic levels.        | 100     | rpm  | 0<br> <br>3000       | т               | 5-2-6   |
| Tn106     | In Torque control, input contacts SPD1 and SPD2 can be used to select Preset speed limit 2. As follows:         Input Contact SPD2       Input Contact SPD1         1       0         Note: Input contacts status "1" (ON) and "0" (OFF) Refer to 5-6-1 to set high or low input logic levels.         | 200     | rpm  | 0<br> <br>3000       | т               | 5-2-6   |
| Tn107     | In Torque control, input contacts SPD1 and SPD2 can be used to select Preset speed limit 3. As follows:         Input Contact SPD2       Input Contact SPD1         1       1         Note: Input contacts status "1" (ON) and "0" (OFF)         Refer to 5-6-1 to set high or low input logic levels. | 300     | rpm  | 0<br> <br>3000       | т               | 5-2-6   |
| Tn108     | <b>Torque output monitor value</b><br>When the torque level in CW or CCW direction become greater then this value setting, the output contact INT is active.                                                                                                    | 0       | %    | 0<br> <br>300        | ALL             | 5-2-7   |

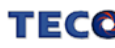

# Speed-Control Parameter

| Parameter | Name & Function                                                                                                    | Default | Unit | Setting<br>Range   | Control<br>Mode | Chapter |
|-----------|----------------------------------------------------------------------------------------------------|---------|------|--------------------|-----------------|---------|
| Sn201     | Internal Speed Command 1<br>In Speed control, input contacts SPD1 and SPD2 can<br>be used to select 3 sets of internal speed command,<br>select for speed command 1 contact status shows<br>below:<br>Input Contact SPD2 Input Contact SPD1<br>0 1<br>Note: Input contacts status "1" (ON) and "0" (OFF)<br>Refer to 5-6-1 to set high or low input logic levels.  | 100     | rpm  | -3000<br> <br>3000 | S               | 5-3-1   |
| Sn202     | Internal Speed Command 2<br>In Speed control, input contacts SPD1 and SPD2 can<br>be used to select 3 sets of internal speed command,<br>select for speed command 2 contact status shows<br>below:<br>Input Contact SPD2 Input Contact SPD1<br>1 0<br>Note: Input contacts status "1" (ON) and "0" (OFF)<br>Refer to 5-6-1 to set high or low input logic levels.  | 200     | rpm  | -3000<br> <br>3000 | S               | 5-3-1   |
| Sn203     | Internal Speed Command 3<br>In Speed control, input contacts SPD1 and SPD2 can<br>be used to select 3 sets of internal speed command,<br>select for speed command 3 contact status shows<br>below:<br>Input Contact SPD2 Input Contact SPD1<br>1 1<br>Note: Input contacts status "1" (ON) and "0" (OFF).<br>Refer to 5-6-1 to set high or low input logic levels. | 300     | rpm  | -3000<br> <br>3000 | S               | 5-3-1   |
| Sn204     | Zero Speed selection Enable or Disable the zerospeed preset parameter Sn215.SettingExplanation0No Action. (Sn215 zero preset is not effective).1Set the preset value in Sn215 as zero speed.                                                                                                    | 0       | x    | 0<br> <br>1        | S               | 5-3-12  |
| Sn205     | Speed command accel/decel smooth method.         Setting       Explanation         0       Disable this function.         1       Smooth Acceleration/deceleration according to the curve defined by Sn206.         2       Linear accel/decel time constant .Defined by Sn207         3       S curve for Acceleration/deceleration. Defined by Sn208.            | 0       | x    | 0<br> <br>3        | S               | 5-3-6   |

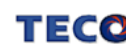

| Parameter | Name & Function                                                                                                    | Default | Unit | Setting<br>Range | Control<br>Mode | Chapter |
|-----------|----------------------------------------------------------------------------------------------------|---------|------|------------------|-----------------|---------|
| Sn206     | Speed command smooth accel/decel time<br>Constant.<br>Set Sn205=1 to enable this function then set the time<br>period for the speed to rise to 63.2% of the full speed.<br>Speed Command (%)                                                         | 1       | msec | 1<br> <br>10000  | S               | 5-3-6   |
| Sn207     | Speed command linear accel/decel time constant.<br>Set Sn205=2 to enable this function then set the time<br>period for the speed to rise linearly to full speed.<br>Speed Command (%)<br>100<br>Rate Speed<br>50<br>Speed Command<br>50<br>Time (ms) | 1       | msec | 1<br> <br>50000  | S               | 5-3-6   |

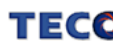

| Parameter | Name & Function                                                                                                    | Default | Unit       | Setting<br>Range | Control<br>Mode | Chapter      |
|-----------|----------------------------------------------------------------------------------------------------|---------|------------|------------------|-----------------|--------------|
| Sn208     | S curve speed command acceleration and deceleration time setting.<br>Set Sn205=3 to enable this function.<br>In the period of Accel. and Decel. , drastic speed changing might cause vibration of machine. S curve speed command Accel. and Decel. time setting has the effect to smooth Accel. and Decel. curve.<br>Speed Command (rpm)<br>ts=Sn208<br>ta=Sn209<br>td=Sn210<br>td=Sn210<br>Rule for the setting : $\frac{t_a}{2} > t_s$ , $\frac{t_d}{2} > t_s$ | 1       | msec       | 1<br> <br>1000   | S               | 5-3-6        |
| Sn209     | S curve speed command acceleration time setting.<br>Refer Sn208                                                                                                    | 200     | msec       | 0<br> <br>5000   | S               | 5-3-6        |
| Sn210     | S curve speed command deceleration time setting.<br>Refer Sn208                                                                                                    | 200     | msec       | 0<br> <br>5000   | S               | 5-3-6        |
| Sn211     | Speed loop Gain 1<br>Speed loop gain has a direct effect on the frequency<br>response bandwidth of the Speed-control loop.<br>Without causing vibration or noise Speed-loop-gain<br>can be increased to obtain a faster speed response.<br>If Cn025 (load Inertia ratio) is set correctly, the<br>speed-loop-bandwidth will equal to speed-loop-gain.                                                                                                    | 40      | Hz         | 10<br> <br>450   | Pi<br>Pe<br>S   | 5-3-8<br>5-5 |
| Sn212     | Speed-loop Integral time 1<br>Speed loop integral element can eliminate the steady<br>speed error and quick response for speed variations.<br>Decreasing Integral time can improve system rigidity.<br>The formula below shows the relationship between<br>Integral time and Speed loop Gain.<br>SpeedLoopIntegrationTimeCons $\tan t \ge 5 \times \frac{1}{2\pi \times SpeedLoopGe}$                                                                            | 100     | x0.2<br>ms | 1<br> <br>500    | Pi<br>Pe<br>S   | 5-3-8<br>5-5 |

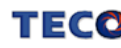

| Parameter | Name & Functions                                                                                                    | Default            | Unit        | Setting<br>Range     | Control<br>Mode | Chapter |
|-----------|----------------------------------------------------------------------------------------------------|--------------------|-------------|----------------------|-----------------|---------|
|           | Speed loop Gain 2                                                                                                    |                    |             | 10                   | Pi              | 5-3-8   |
| Sn213     | Refer to Sn211                                                                                                    | 40                 | Hz          | <br>450              | Pe<br>S         | 5-5     |
|           | Speed loop Integral time 2                                                                                                    |                    | x0.2        | 1                    | Pi              | 5-3-8   |
| Sn214     | Refer to Sn212                                                                                                    |                    | msec        | <br>500              | Pe<br>S         | 5-5     |
| Sn215     | Value of zero speed<br>Set the zero speed range in Sn215<br>When the actual speed is lower than Sn215 value, Output<br>contact ZS is activated.                                                                                                    | 50                 | rpm         | 0<br> <br>4500       | S               | 5-3-12  |
| Sn216     | Analog Speed Command Ratio<br>Slope of voltage command / Speed command can be<br>adjusted.<br>Speed Command<br>(rpm) 3000<br>-10 -5<br>-10 -5<br>-1500 Input<br>Voltage (V)<br>-3000 Slope set by<br>-4500 Sn216 | Rate rpm           | rpm<br>/10V | 100<br> <br>4500     | S               | 5-3-2   |
| Sn217     | Analog Speed Command offset adjust<br>The offset amount can be adjusted by this parameter.<br>Before Offset Adjustment<br>Input Voltage (V)<br>Offset<br>Voltage<br>Speed<br>Command (rpm)                                                                                                    | 0                  | mV          | -10000<br> <br>10000 | S               | 5-3-3   |
| Sn218     | Analog speed command upper limited<br>Setting Sn218 for limit the highest speed command of<br>analog input.                                                                                                    | Rate rpm<br>x 1.02 | rpm         | 100<br> <br>4500     | S               | 5-3-4   |

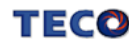

# **Position Control Parameter**

| Parameter    |          | Name & F               | Function                     | Default | Unit | Setting<br>Range | Control<br>Mode | Chapter |
|--------------|----------|------------------------|------------------------------|---------|------|------------------|-----------------|---------|
|              | Positio  | n pulse command        | selection                    |         |      | ¥                |                 |         |
|              | Setting  | Ex Ex                  | planation                    |         |      | <u>^</u>         |                 |         |
| ★Pn301.0     | 0        | (Pulse)+(Sign)         | •                            | 0       | v    | 0                |                 |         |
| (H8888)      | 1        | (CCW)/(CW) Pulse       |                              | 0       | ^    |                  |                 |         |
|              | 2        | AB-Phase pulse x 2     |                              |         |      | 3                | De              | E 4 4   |
|              | 3        | AB-Phase pulse x 4     |                              |         |      |                  | Pe              | J-4-1   |
| . –          | Positio  | n- Pulse Command       | Logic                        |         |      | •                |                 |         |
| ★Pn301.1     | Setting  | Ex                     | planation                    | 0       | v    | 0                |                 |         |
| (H8888)      | 0        | Positive Logic         |                              | 0       | ~    |                  |                 |         |
|              | 1        | Negative Logic         |                              |         |      | I                |                 |         |
|              | Selecti  | on for command         | receive of drive inhibit     |         |      |                  |                 |         |
|              | mode     |                        |                              |         |      |                  |                 |         |
| ★Pn301.2     | Setting  | Explanation            |                              | 0       |      | 0                | ы               |         |
| र्वनोर्नानान | 0        | When drive inhibit     | occurs, record value of      | 0       | Х    |                  |                 | 5-4-1   |
|              | 0        | position command i     | nput coherently.             |         |      | 1                | re              |         |
|              | 1        | When drive inhibit of  | occurs, ignore the value of  |         |      |                  |                 |         |
|              | Ι        | position command.      |                              |         |      |                  |                 |         |
|              | Electro  | nic Gear Ratio Nun     | nerator 1                    |         |      |                  |                 |         |
|              | Use inp  | ut contacts GN1 & G    | GN2 to select one of four    |         |      |                  |                 |         |
|              | electror | nic Gear Ratio Nume    |                              |         | 1    |                  |                 |         |
|              | To selee | ct Numerator 1, the s  |                              |         |      |                  |                 |         |
| Pn302        | GN1 &    | 1                      | x                            |         | Pi   | 5-4-3            |                 |         |
|              |          |                        |                              | ľ       | ~    | 50000            | Pe              | 0 4 0   |
|              |          | Input Contact GN2      | Input Contact GN1            |         |      |                  |                 |         |
|              |          | 0                      | 0                            |         |      |                  |                 |         |
|              | Note:    | Input contacts status  | "1" (ON) and "0" (OFF).      |         |      |                  |                 |         |
|              | Refer    | to 5-6-1 to set high c | or low input logic levels.   |         |      |                  |                 |         |
|              | Electro  | nic Gear Ratio Nun     | nerator 2                    |         |      |                  |                 |         |
|              | Use inp  | ut contacts GN1 & G    | SN2 to select one of four    |         |      |                  |                 |         |
|              | electror | nic Gear Ratio Nume    | rators.                      |         |      |                  |                 |         |
|              | To selee | ct Numerator 2, the s  | statue of the input-contacts |         |      | 1                |                 |         |
| Pn303        | GN1 &    | GN2 should be as t     | follows:                     | 1       | x    | ľ                | Pi              | 5-4-3   |
| 1 11000      |          |                        |                              | •       | ~    | 50000            | Pe              | 010     |
|              |          | Input Contact GN2      | Input Contact GN1            |         |      |                  |                 |         |
|              | L        | 0                      | 1                            |         |      |                  |                 |         |
|              | Note:    | Input contacts status  | "1" (ON) and "0" (OFF).      |         |      |                  |                 |         |
|              | Refer    | to 5-6-1 to set high c | or low input logic levels.   |         |      |                  |                 |         |
|              | Electro  | nic Gear Ratio Nun     | nerator 3                    |         |      |                  |                 |         |
|              | Use inn  | ut contacts GN1 & C    | N2 to select one of four     |         |      |                  |                 |         |
|              | electror | nic Gear Ratio Nume    | rators                       |         |      |                  |                 |         |
|              | To sele  | ct Numerator 3. the    | statue of the input-contacts |         |      | 1                | Pi              |         |
| Pn304        | GN1 &    | GN2 should be as fo    | llows:                       | 1       | Х    |                  | Pe              | 5-4-3   |
|              |          | Input Contact GN2      | Input Contact GN1            |         |      | 50000            | 10              |         |
|              |          | 1                      | 0                            |         |      |                  |                 |         |
|              | Note: In | put contacts status '  | '1" (ON) and "0" (OFF).      |         |      |                  |                 |         |
|              | Refer to | 5-6-1 to set high or   | low input logic levels.      |         |      |                  |                 |         |

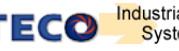

| Parameter | Name & Function                                                                                                    | Default | Unit  | Setting<br>Range | Control<br>Mode | Chapter      |
|-----------|----------------------------------------------------------------------------------------------------|---------|-------|------------------|-----------------|--------------|
| Pn305     | Electronic Gear Ratio Numerator 4 Use input contacts GN1 & GN2 to select one of four electronic Gear Ratio Numerators. To select Numerator 4, the statue of the input-contacts GN1 & GN2 should be as follows:  Input Contact GN2 Input Contact GN1 1 Note: Input contacts status "1" (ON) and "0" (OFF). Refer to 5-6-1 to set high or low input logic levels.                                                            | 1       | ×     | 1<br> <br>50000  | Pi<br>Pe        | 5-4-3        |
| ★Pn306    | Electronic Gear Ratio DenominatorSet the calculated Electronic Gear Ratio Denominatorin Pn 306. ( Refer to section 5-4-3).Electronic Gear Ratio should comply with the formulabelow. $\frac{1}{200} \leq ElectronicGearRatio \leq 200$                                                                                                    | 1       | x     | 1<br> <br>50000  | Pi<br>Pe        | 5-4-3        |
| Pn307     | <b>Position complete value</b><br>Set a value for In position output signal.<br>When the Position pulse error value is less then <b>Pn307</b><br>output-contact <b>INP (In position output signal)</b> will be<br>activated.                                                                                                    | 10      | pulse | 0<br> <br>50000  | Pi<br>Pe        | 5-4-9        |
| Pn308     | "Incorrect position" Error band Upper limit.<br>When the Position error value is higher then number of<br>pulses set in Pn308, an Alarm message<br>AL-11(Position error value alarm) will be displayed.                                                                                                    | 50000   | pulse | 0<br> <br>50000  | Pi<br>Pe        | 5-4-9        |
| Pn309     | "Incorrect position" Error band lower limit.<br>When the Position error value is lower then number of<br>pulses set in <b>Pn309</b> , an Alarm message<br><b>AL-11</b> (Position error value alarm) will be displayed.                                                                                                    | 50000   | pulse | 0<br> <br>50000  | Pi<br>Pe        | 5-4-9        |
| Pn310     | Position Loop Gain 1Without causing vibration or noise on the mechanical<br>system the position loop gain value can be increased<br>to increase system response and shorten the<br>positioning time.<br>Generally, the position loop bandwidth should not be<br>higher then speed loop bandwidth. The relationship is<br>according to the formula below:<br><br>$PositionLoopGain \le 2\pi \times \frac{SpeedLoopGain}{5}$ | 40      | 1/s   | 1<br> <br>450    | Pi<br>Pe        | 5-4-6<br>5-5 |
| Pn311     | Position Loop Gain 2<br>Refer to Pn310                                                                                                    | 40      | 1/s   | 1<br> <br>450    | Pi<br>Pe        | 5-4-6<br>5-5 |
| Pn312     | Position Loop Feed Forward Gain<br>It can be used to reduce the track error of position<br>control and speed up the response.<br>If the feed forward gain is too large, it might cause<br>speed overshoot and INP contact repeatedly switch<br>ON/OFF.<br>INP("In Position" output signal).                                                                                                    | 0       | %     | 0<br> <br>100    | Pi<br>Pe        | 5-4-6<br>5-5 |

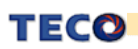

| Parameter |                                         | Name & Function                                                                                                    | Default | Unit | Setting<br>Range | Control<br>Mode | Chapter |
|-----------|-----------------------------------------|----------------------------------------------------------------------------------------------------|---------|------|------------------|-----------------|---------|
| ★Pn313    | Positio<br>Accele<br>Set the<br>frequen | n command smooth<br>ration/Deceleration Time Constant<br>time period for the Position command pulse<br>cy to rise from 0 to 63.2%.<br>Position Pulse Command Frequency (%)                                                                   | 0       | msec | 0<br> <br>10000  | Pi<br>Pe        | 5-4-4   |
| ★Pn314    | Positio<br>Setting<br>0<br>1            | ning Command Direction Definition                                                                                                    | 1       | x    | 0<br> <br>1      | ★Pi<br>Pe       | 5-4-5   |
|           | Pulse E<br>Setting<br>0                 | Frror Clear Modes.<br>Explanation<br>Once CLR signal is activated, it eliminates,<br>the Pulse error amount.                                                                                                    |         |      |                  | Ре              |         |
| Pn315     | 1                                       | <ul> <li>Once CLR signal is activated, following takes place:</li> <li>The position command is cancelled.</li> <li>Motor rotation is interrupted</li> <li>Pulse error amount is cleared.</li> <li>Machine home reference is reset</li> </ul> | 0       | x    | 0<br> <br>2      | Pi<br>Pe        | 5-4-7   |
|           | 2                                       | <ul> <li>Once CLR signal is activated, following takes place:-</li> <li>The position command is cancelled</li> <li>Motor rotation is interrupted</li> <li>Pulse error amount is cleared.</li> </ul>                                          |         |      |                  | Pi              |         |

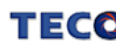

| Parameter        |               | Name & Function                                              | Default | Unit    | Setting<br>Range | Control<br>Mode | Chapter      |     |       |
|------------------|---------------|--------------------------------------------------------------|---------|---------|------------------|-----------------|--------------|-----|-------|
|                  | Internal      | Position Command Mode                                        |         |         | 0                |                 |              |     |       |
| ★Pn316.0         | Setting       | Explanation                                                  | 0       | Х       | Ĭ                | Pi              | 5-4-2        |     |       |
|                  | 0             | ADSOIUTE POSITION                                            |         |         | 1                |                 |              |     |       |
|                  | Internal      | Position Command Hold (PHOLD)                                |         |         |                  |                 |              |     |       |
|                  | program       | n select                                                     |         |         |                  |                 |              |     |       |
|                  | Setting       | Explanation                                                  |         |         |                  |                 |              |     |       |
| <b>★</b> Pn316.1 | •             | When PHOLD is active then received PTRG                      | 0       | v       | 0                | D:              | E 4 0        |     |       |
| ( <u>H8888</u> ) | 0             | position command from PHOLD position                         | 0       | ^       | 1                | ΓI              | J-4-2        |     |       |
| <i>,</i> , ,     |               | When PHOLD is active then received PTRG                      |         |         |                  |                 |              |     |       |
|                  | 1             | signal. Servomotor will operate internal                     |         |         |                  |                 |              |     |       |
|                  |               | position command of current selection.                       |         |         |                  |                 |              |     |       |
|                  | Set the       | Position Command 1 – Rotation Number                         |         |         | -30000           |                 |              |     |       |
| Pn317            | Comma         | nd 1                                                         | 0       | rev     |                  | Pi              | 5-4-2        |     |       |
|                  | Use inpu      | ut contacts POS1~POS4 to select Refer to                     |         |         | 30000            |                 |              |     |       |
|                  | 5-4-2.        |                                                              |         |         |                  |                 |              |     |       |
|                  | Set the       | Position Command 1 - Pulse Number                            |         | nulso   |                  |                 |              |     |       |
| Dn210            | Comma         | nd 1                                                         | 0       |         | nulaa            | -32767          | Di           | 512 |       |
| Ph318            | Internal      | Position Command 1 =Pn317(Rotation Number)                   | 0       | puise   | ا<br>32767       | ΓI              | J-4-2        |     |       |
|                  | X<br>Pulso nu | $rac{1}{2}$ mber of One Rotate v 4 $\pm$ Pn318(Pulse number) |         |         |                  |                 |              |     |       |
|                  | Internal      | Position Command 1 - Move Speed                              |         |         | 0                |                 |              |     |       |
| Pn319            | Setting t     | he Move Speed of internal Position Command                   | 0       | rpm     |                  | Pi              | 5-4-2        |     |       |
|                  | 1<br>Internel | Position Command 2 Potation Number                           |         |         | 3000             |                 |              |     |       |
| Pn320            | mema          |                                                              | 0       | rev     | -30000           | Pi              | 5-4-2        |     |       |
|                  | Please r      | eter to Pn317                                                |         |         | 30000            |                 |              |     |       |
| D=204            | Internal      | Position Command 2-Pulse Number                              | 0       | nulaa   | -32767           | D:              | E 4 0        |     |       |
| P11321           | Please r      | efer to Pn318                                                | 0       | puise   | ا<br>32767       | PI              | 5-4-2        |     |       |
| <b>D</b> m2222   | Internal      | Position Command 2-Move Speed                                |         |         | 0                |                 | E 4 0        |     |       |
| Phozz            | Please r      | efer to Pn319                                                | 0       | трп     | 3000             | PI              | J-4-Z        |     |       |
| <b>D</b> m202    | Internal      | Position Command 3-Rotation Number                           | 0       |         | -30000           |                 | E 4 0        |     |       |
| PII323           | Please r      | efer to Pn317                                                | 0       | iev     | 30000            | PI              | J-4-Z        |     |       |
| Dn224            | Internal      | Position Command 3-Pulse Number                              | 0       | nulaa   | -32767           | Di              | 512          |     |       |
| P11324           | Please r      | efer to Pn318                                                | 0       | puise   | ا<br>32767       | ΓI              | 5-4-2        |     |       |
| D=225            | Internal      | Position Command 3-Move Speed                                | 0       |         | 0                |                 | E 4 0        |     |       |
| PN325            | Please r      | efer to Pn319                                                | 0       | rpm     | 3000             | PI              | 5-4-2        |     |       |
| D 000            | Internal      | Position Command 4 -Rotation Number                          | 0       |         | -30000           | Di              | 540          |     |       |
| PN326            | Please r      | efer to <b>Pn317</b>                                         | 0       | rev     | <br>30000        | PI              | 5-4-2        |     |       |
| D                | Internal      | Position Command 4-Pulse Number                              | 0       |         | -32767           |                 |              |     |       |
| Pn327            | Please r      | efer to Pn318                                                | 0 pulse | 0 pulse | 0 pulse          | 0 pulse         | <br>32767    | Pi  | 5-4-2 |
|                  | Internal      | Position Command 4-Move Speed                                | ~       |         | 0                |                 | <b>F</b> 4 0 |     |       |
| Pn328            | Please r      | efer to Pn319                                                | 0       | rpm     | <br>3000         | Pi              | 5-4-2        |     |       |

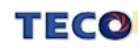

| Parameter    | Name & Function                               | Default | Unit  | Settin<br>g<br>Range | Control<br>Mode | Chapter |  |       |  |  |       |        |  |     |
|--------------|-----------------------------------------------|---------|-------|----------------------|-----------------|---------|--|-------|--|--|-------|--------|--|-----|
|              | Internal Position Command 5 -Rotation Number  |         |       | -30000               |                 |         |  |       |  |  |       |        |  |     |
| Pn329        | Please refer to <b>Pn317</b>                  | 0       | rev   | 20000                | Pi              | 5-4-2   |  |       |  |  |       |        |  |     |
|              | Internal Position Command 5-Pulse Number      |         |       | -32767               |                 |         |  |       |  |  |       |        |  |     |
| Pn330        | Please refer to <b>Pn318</b>                  | 0       | pulse |                      | Pi              | 5-4-2   |  |       |  |  |       |        |  |     |
|              | Internal Position Command 5-Move Speed        |         |       | <u>32767</u><br>0    |                 |         |  |       |  |  |       |        |  |     |
| Pn331        | Please refer to <b>Pn319</b>                  | 0       | rpm   | 3000                 | Pi              | 5-4-2   |  |       |  |  |       |        |  |     |
| Pn332        | Internal Position Command 6 -Rotation Number  |         |       | -30000               |                 |         |  |       |  |  |       |        |  |     |
|              | Please refer to <b>Pn317</b>                  | 0       | rev   | 30000                | Pi              | 5-4-2   |  |       |  |  |       |        |  |     |
|              | Internal Position Command 6-Pulse Number      |         |       | -32767               |                 |         |  |       |  |  |       |        |  |     |
| Pn333        | Please refer to <b>Pn318</b>                  | 0       | pulse | 32767                | Pi              | 5-4-2   |  |       |  |  |       |        |  |     |
|              | Internal Position Command 6-Move Speed        |         |       | 0                    |                 |         |  |       |  |  |       |        |  |     |
| Pn334        | Please refer to <b>Pn319</b>                  | 0       | rpm   | <br>3000             | Pi              | 5-4-2   |  |       |  |  |       |        |  |     |
|              | Internal Position Command 7 -Rotation Number  | _       |       | -30000               |                 |         |  |       |  |  |       |        |  |     |
| Pn335        | Please refer to <b>Pn317</b>                  | 0       | rev   | <br>30000            | Pi              | 5-4-2   |  |       |  |  |       |        |  |     |
| Pn336        | Internal Position Command 7-Pulse Number      | 0 p     |       | -32767               | D.              | 540     |  |       |  |  |       |        |  |     |
|              | Please refer to <b>Pn318</b>                  |         | pulse | <br>32767            | PI              | 5-4-2   |  |       |  |  |       |        |  |     |
| <b>D</b>     | Internal Position Command 7-Move Speed        | 0       |       | 0                    | 5.              | 540     |  |       |  |  |       |        |  |     |
| Pn337        | Please refer to <b>Pn319</b>                  |         | rpm   | <br>3000             | PI              | 5-4-2   |  |       |  |  |       |        |  |     |
| <b>D</b> 000 | Internal Position Command 8 -Rotation Number  |         |       | -30000               | <u> </u>        |         |  |       |  |  |       |        |  |     |
| Pn338        | Please refer to <b>Pn317</b>                  | 0       | rev   | 30000                | PI              | 5-4-2   |  |       |  |  |       |        |  |     |
| D.:.000      | Internal Position Command 8-Pulse Number      |         |       | -32767               | Di              | 540     |  |       |  |  |       |        |  |     |
| Pn339        | Please refer to <b>Pn318</b>                  | 0       | puise | <br>32767            | Pi              | 5-4-2   |  |       |  |  |       |        |  |     |
| <b>D</b> 0/0 | Internal Position Command 8-Move Speed        |         |       | 0                    | 5.              |         |  |       |  |  |       |        |  |     |
| Pn340        | Please refer to <b>Pn319</b>                  | 0       | rpm   | <br>3000             | PI              | 5-4-2   |  |       |  |  |       |        |  |     |
| D=244        | Internal Position Command 9 -Rotation Number  |         |       |                      |                 | -30000  |  | E 4 0 |  |  |       |        |  |     |
| P11341       | Please refer to <b>Pn317</b>                  | 0       | lev   | 1<br>30000           | PI              | J-4-2   |  |       |  |  |       |        |  |     |
| D=242        | Internal Position Command 9-Pulse Number      | 0       | nulaa | -32767               | Di              | 540     |  |       |  |  |       |        |  |     |
| PN342        | Please refer to <b>Pn318</b>                  | 0       | puise | ا<br>32767           | ΡI              | J-4-2   |  |       |  |  |       |        |  |     |
| Dn242        | Internal Position Command 9-Move Speed        |         |       | 0                    | D:              | E 4 0   |  |       |  |  |       |        |  |     |
| F11343       | Please refer to <b>Pn319</b>                  | 0       | трп   | <br>3000             | ΓI              | J-4-2   |  |       |  |  |       |        |  |     |
| Dn244        | Internal Position Command 10 -Rotation Number | 0 rev   | rov   | -30000               | Di              | 540     |  |       |  |  |       |        |  |     |
| Pn344        | Please refer to <b>Pn317</b>                  |         | 0 rev | F<br>30000           |                 | 5-4-2   |  |       |  |  |       |        |  |     |
| Pn345        | Internal Position Command 10-Pulse Number     |         |       |                      |                 |         |  |       |  |  | pulac | -32767 |  | 540 |
|              | Please refer to <b>Pn318</b>                  |         | puise | ا<br>32767           | ΡI              | J-4-∠   |  |       |  |  |       |        |  |     |

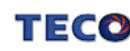

| Parameter | Name & Function                               | Default | Unit   | Setting<br>Range | Control<br>Mode | Chapter      |        |  |
|-----------|-----------------------------------------------|---------|--------|------------------|-----------------|--------------|--------|--|
|           | Internal Position Command 10-Move Speed       |         |        | 0<br>0           |                 |              |        |  |
| Pn346     | Please refer to <b>Pn319</b>                  | 0       | rpm    | <br>3000         | Pi              | 5-4-2        |        |  |
| _         | Internal Position Command 11 -Rotation Number | _       |        | -30000           |                 |              |        |  |
| Pn347     | Please refer to <b>Pn317</b>                  | 0       | rev    | <br>30000        | Pi              | 5-4-2        |        |  |
|           | Internal Position Command 11-Pulse Number     |         |        | -32767           |                 |              |        |  |
| Pn348     | Please refer to <b>Pn318</b>                  | 0       | pulse  | <br>32767        | Pi              | 5-4-2        |        |  |
|           | Internal Position Command 11-Move Speed       |         |        | 0                | i.              |              |        |  |
| Pn349     | Please refer to <b>Pn319</b>                  | 0       | rpm    | <br>3000         | PI              | 5-4-2        |        |  |
| D. 050    | Internal Position Command 12-Rotation Number  |         |        | -30000           |                 | <b>F</b> 4 0 |        |  |
| Pn350     | Please refer to <b>Pn317</b>                  | 0       | rev    | <br>30000        | PI              | 5-4-2        |        |  |
| Dn254     | Internal Position Command 12-Pulse Number     | 0       |        | -32767           | D:              | E 4 0        |        |  |
| F11351    | Please refer to <b>Pn318</b>                  | 0       | puise  | ا<br>32767       | PI              | J-4-2        |        |  |
| B 050     | Internal Position Command 12-Move Speed       |         |        | 0                | <u> </u>        |              |        |  |
| Pn352     | Please refer to <b>Pn319</b>                  | 0       | rpm    | <br>3000         | PI              | 5-4-2        |        |  |
| Pn353     | Internal Position Command 13 -Rotation Number | 0       |        | -30000           | Di              | <b>F</b> 4 0 |        |  |
|           | Please refer to <b>Pn317</b>                  | 0       | rev    | 30000            | PI              | 5-4-2        |        |  |
| Dn254     | Internal Position Command 13-Pulse Number     | 0       | nulso  | -32767<br>I      | Di              | 512          |        |  |
| F11554    | Please refer to <b>Pn318</b>                  | U pu    | puise  | ا<br>32767       |                 | 5-4-2        |        |  |
| D-055     | Internal Position Command 13-Move Speed       |         | 0 rpm  | 0                | D               | 540          |        |  |
| PN355     | Please refer to <b>Pn319</b>                  | 0       |        | <br>3000         |                 | 5-4-2        |        |  |
| D 250     | Internal Position Command 14 -Rotation Number |         |        |                  |                 | -30000       |        |  |
| PN356     | Please refer to <b>Pn317</b>                  | 0       | rev    | 30000            | PI              | 5-4-2        |        |  |
| Bn257     | Internal Position Command 14-Pulse Number     | 0       | nulso  | -32767<br>I      | Di              | 512          |        |  |
| F11337    | Please refer to <b>Pn318</b>                  | 0       | puise  | 32767            |                 | 5-4-2        |        |  |
| Pn358     | Internal Position Command 14-Move Speed       | 0       |        | Pi               | 5-1-2           |              |        |  |
| 1 11000   | Please refer to Pn319                         | Ŭ       | ipin   | 3000             |                 | 542          |        |  |
| Pn359     | Internal Position Command 15 -Rotation Number | 0       | rev    | -30000<br>       | Pi              | 5-4-2        |        |  |
|           | Please refer to Pn317                         |         |        | 30000            |                 |              |        |  |
| Pn360     | Internal Position Command 15-Pulse Number     | 0       | pulse  | -32767           | Pi              | 5-4-2        |        |  |
|           | Please refer to Pn318                         |         |        | 32767            |                 | - • -        |        |  |
| Pn361     | Internal Position Command 15-Move Speed       | 0       | rnm    | 0                | Pi              | 5-4-2        |        |  |
| 111001    | Please refer to Pn319                         |         | o ipin | rpm              | 3000            |              | 0 -1-2 |  |
| Pn362     | Internal Position Command 16 -Rotation Number | 0       |        | -30000           | Di              | 510          |        |  |
|           | Please refer to <b>Pn317</b>                  | U       | 160    | ا<br>30000       | F1              | 0-4-2        |        |  |

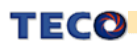

| Parameter |                              | Name & Function                                                                                                    | Default | Unit  | Setting<br>Range | Control<br>Mode | Chapter |
|-----------|------------------------------|----------------------------------------------------------------------------------------------------|---------|-------|------------------|-----------------|---------|
|           | Interna                      | I Position Command 16-Pulse Number                                                                                                    |         |       | -32767           |                 |         |
| Pn363     | Please                       | refer to Pn318                                                                                                    | 0       | pulse | <br>32767        | Pi              | 5-4-2   |
|           | Interna                      | I Position Command 16-Move Speed                                                                                                    |         |       | 0                |                 |         |
| Pn364     | Please refer to <b>Pn319</b> |                                                                                                    | 0       | rpm   | 3000             | Pi              | 5-4-2   |
| Pn365.0   | Setting                      | for HOME routine.                                                                                                    |         |       |                  |                 |         |
|           | Setting                      | Explanation                                                                                                    |         |       |                  |                 |         |
|           | 0                            | Once the home routine is activated, motor wills<br>for Home Position switch in 1 <sup>st</sup> speed in <b>CCW</b><br><b>direction.</b><br>Input contacts <b>CCWL</b> or <b>CWL can be used as</b><br>the Home Reference Switch.<br>Once Home reference switch is detected, then<br>input Contacts <b>CCWL</b> and <b>CWL</b> will act as<br>normal Max limits again.<br><b>Note:</b><br>When using this function, <b>Pn365.1</b> can not be<br>set to <b>1</b> or <b>2</b> . <b>Cn002.1</b> ( selection for CCWL<br>and CWL) must be set to <b>0</b> . |         |       |                  |                 |         |
|           | 1                            | Once the home routine is activated, motor will<br>search for Home<br>Position switch in 1 <sup>st</sup> speed in <b>CW direction</b> .<br>Input contacts <b>CCWL</b> or <b>CWL can be used as</b><br>the Home Reference Switch.<br>Once Home position is detected, then input<br>contacts <b>CCWL</b> and <b>CWL</b> will act as normal<br>max. limits again.<br><b>Note:</b><br>When using this function, <b>Pn365.1</b> can not be<br>set to 1 or 2.<br><b>Cn002.1 ( selection for CCWL and CWL)</b><br><b>must be set to 0.</b>                      | 0       | ×     | 0<br> <br>5      | Pi<br>Pe        | 5-4-8   |
|           | 2                            | Once the home routine is activated , motor will<br>search for Home position switch in 1 <sup>st</sup> speed in<br><b>CCW direction</b> and sets the Home<br>reference position as soon as the input contact<br><b>ORG is activated.</b><br>If <b>Pn365.1=2</b> , it will directly find the closest<br>Rising-Edge of <b>ORG</b> to be the Home position<br>(without a need for Home Reference),<br>then it stops in accordance with <b>Pn365.3</b><br>setting.                                                                                          |         |       |                  |                 |         |
|           | 3                            | Once the home routine is activated , motor will<br>search for Home<br>Position switch in 1 <sup>st</sup> speed in <b>CW direction</b><br>and sets the reference Home position as soon<br>as the input contact <b>ORG is activated.</b><br>If <b>Pn365.1=2</b> , it will directly find the closest<br>rising -Edge of <b>ORG</b> to be the Home position<br>(without a need for Home reference),<br>then it stops in accordance with <b>Pn365.3</b><br>setting.                                                                                          |         |       |                  |                 |         |

| Parameter |                     | Name & Functions                                                                                                    | Default | Unit | Setting<br>Range | Control<br>Mode | Chapter |
|-----------|---------------------|----------------------------------------------------------------------------------------------------|---------|------|------------------|-----------------|---------|
| Pn365.0   | 4                   | Once the home routine is activated , motor will<br>search for Home<br>position in 1 <sup>st</sup> speed in <b>CCW direction</b> and<br>sets the Home reference position as soon as<br>the nearest Z (marker pulse) is detected.<br>When using this function, set <b>Pn365.1=2</b> .<br>After setting the <b>Z</b> Phase to be the Home, it<br>stops in accordance with the setting of<br><b>Pn365.3.</b><br>Once the home routine is activated , motor will | 0       | x    | 0 5              | Pi<br>Pe        | 5-4-8   |
|           | 5                   | search for Home position in 1 <sup>st</sup> speed in <b>CW</b><br>direction and sets the Home reference<br>position as soon as the nearest Z (marker<br>pulse) is detected.<br>When using this function, set <b>Pn365.1=2</b> .<br>After setting the <b>Z</b> Phase to be the Home, it<br>stops in accordance with the setting of<br><b>Pn365.3.</b>                                                                                                    |         |      | 5                |                 |         |
|           | Once Re<br>sets the | ference Home switch or Signal, is found it search method for the Home position.                                                                                                    |         |      |                  |                 |         |
|           | Setting             | Explanation                                                                                                    |         |      |                  |                 |         |
|           | 0                   | Once the Home Reference switch or signal is detected, motor <b>reverses direction</b> in 2 <sup>nd</sup> speed to find the nearest <b>Z</b> . Phase pulse and sets this as the Home position, then stops in accordance with <b>Pn365.3</b> setting method.                                                                                                    |         |      | X   2            |                 |         |
| Pn365.1   | 1                   | Once the Home Reference switch or signal is detected, motor <b>Continues in its direction</b> in $2^{nd}$ speed to find the nearest <b>Z</b> Phase pulse and sets this as the Home position, then stops in accordance with <b>Pn365.3</b> setting method.                                                                                                    | 0       | х    |                  |                 |         |
|           | 2                   | When <b>Pn365.0=2</b> or <b>3</b> , it finds the rising edge<br>of ORG to be the Home position, then stops in<br>accordance with <b>Pn365.3</b> .<br>When <b>Pn365.0=4</b> or <b>5</b> , it finds <b>Z</b> Phase pulse<br>to be the Home, then stops in accordance<br>with <b>Pn365.3</b> .                                                                                                    |         |      |                  | Pi<br>Pe        | 5-4-8   |
|           | Setting of          | of Home Routine Start method                                                                                                    |         |      |                  |                 |         |
|           | Setting             | Explanation                                                                                                    |         |      |                  |                 |         |
| Pn365.2   | 0                   | Homing routine is <b>Disabled.</b><br>On power up and activation of <b>Servo on</b> the<br>home routine is started automatically.<br>This method is useful for applications that do<br>not require repeated home routines. No<br>external home reference switch is required.                                                                                                    | 0       | х    | 0<br> <br>2      |                 |         |
|           | 2                   | In position mode, <b>SHOME</b> can be used to start a home routine at any moment.                                                                                                    |         |      |                  |                 |         |

| Parameter | Name & Function                                                                                                    | Default | Unit  | Setting<br>Range     | Control<br>Mode | Chapter |
|-----------|----------------------------------------------------------------------------------------------------|---------|-------|----------------------|-----------------|---------|
| Pn365.3   | Setting       of       stopping       mode       after       finding       Home         Setting       Explanation         After       After detecting the Home signal, it sets this position to be the Home reference (Un-14 encoder feed back rotating number and Un-15 encoder feed back pulse number and all 0), motor decelerates and stops. Then it reverses direction in 2 <sup>nd</sup> speed to detect the Home Position again then it decelerates and stops         After detecting the Home signal, it sets this position to be the Home reference (Un-14 encoder feed back rotating number and Un-15 encoder feed back rotating number and Un-15 encoder feed back pulse number are | 0       | x     | 0<br> <br>1          | Pi<br>Pe        | 5-4-8   |
| Pn366     | Machine Home reference search speed. 1 <sup>st</sup> speed<br>(Fast)<br>HOME Refeence search speed . Speed 1.                                                                                                    | 100     | rpm   | 0<br> <br>2000       | Pi<br>Pe        | 5-4-8   |
| Pn367     | Machine Home position search speed. 2 <sup>nd</sup> Speed<br>(Slow)<br>Home position search speed . Speed 2.                                                                                                    | 50      | rpm   | 0<br> <br>500        | Pi<br>Pe        | 5-4-8   |
| Pn368     | Home position offset . Number of revolutions.<br>Once the searched home position is found in<br>accordance with Pn365 (Home routine mode), then it<br>will search by a number of revolutions and pulses set in<br>parameters Pn368 and Pn 369 to find the new (off set)<br>Home position.                                                                                                    | 0       | rev   | -30000<br> <br>30000 | Pi<br>Pe        | 5-4-8   |
| Pn369     | Home position offset . Number of Pulses.<br>Home Offset position = Pn368(Rotate Number) x<br>Number of Encoder Pulse per Rotation x 4<br>+ Pn369(Pulse Number)                                                                                                    | 0       | pulse | -32767<br> <br>32767 | Pi<br>Pe        | 5-4-8   |

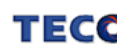

# Quick Set-up Parameters

| Parameter      | Name & Function                                                                                                    | Default | Unit       | Setting<br>Range | Control<br>Mode | Chapter      |
|----------------|----------------------------------------------------------------------------------------------------|---------|------------|------------------|-----------------|--------------|
| <b>♦</b> qn401 | <b>Speed Loop Gain 1.</b> (Same function as Sn211)<br>Speed loop gain has a direct effect on the frequency<br>response bandwidth of the Speed-control loop.<br>Without causing vibration or noise Speed-loop-gain<br>can be increased to obtain a faster speed response.<br>If Cn025 (load Inertia ratio) is correctly set, the<br>speed-loop-bandwidth will equal to speed-loop-gain.                                                               | 40      | Hz         | 10<br> <br>450   | Pi<br>Pe<br>S   | 5-3-8<br>5-5 |
| <b>♦</b> qn402 | <b>Speed-loop Integral time 1. (Same function as</b><br><b>Sn212)</b><br>Speed loop integral element can eliminate the steady<br>speed error<br>and react to even slight speed variations.<br>Decreasing Integral time can improve system rigidity.<br>The formula below shows the relationship between<br>Integral time and Speed loop Gain.<br>SpeedLoopIntegrationTimeCons tan $t \ge 5 \times \frac{1}{2\pi \times SpeedLoopGain}$               | 100     | x0.2<br>ms | 1<br> <br>500    | Pi<br>Pe<br>S   | 5-3-8<br>5-5 |
| <b>♦</b> qn403 | Speed Loop Gain 2.(Same function as Sn213)Refer to qn401                                                                                                    | 40      | Hz         | 10<br> <br>450   | Pi<br>Pe<br>S   | 5-3-8<br>5-5 |
| <b>♦</b> qn404 | Speed Loop Integration Time Constant 2.<br>(Same function as Sn214)<br>Refer to <b>qn402</b>                                                                                                    | 100     | x0.2<br>ms | 1<br> <br>500    | Pi<br>Pe<br>S   | 5-3-8<br>5-5 |
| <b>♦</b> qn405 | <b>Position Loop Gain 1.</b> (Same function as Pn310)<br>Without causing vibration or noise on the mechanical<br>system the position loop gain value can be<br>increased to speed up response and shorten the<br>positioning time.<br>Generally, the position loop bandwidth should not be<br>higher then speed loop bandwidth. The relationship<br>is according to the formula below:<br>$PositionLoopGain \le 2\pi \times \frac{SpeedLoopGain}{5}$ | 40      | 1/s        | 1<br> <br>450    | Pi<br>Pe        | 5-4-6<br>5-5 |
| <b>♦</b> qn406 | Position Loop Gain 2(Same function as Pn311)Please refer to qn405                                                                                                    | 40      | 1/s        | 1<br> <br>450    | Pi<br>Pe        | 5-4-6<br>5-5 |
| <b>♦</b> qn407 | Position Loop Feed Forward Gain         It can be used to reduce the follow up error of position control and speed up the response.         If the feed forward gain is too large, it might cause speed         Overshoot and in position oscillations which result in the repeated ON/OFF operation of the output contact         INP("In Position" output signal).                                                                                 | 0       | %          | 0<br> <br>100    | Pi<br>Pe        | 5-4-6<br>5-5 |

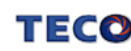

# **Multi-Function Input Parameters**

| Parameter   |          | Ν                                                                                       | lame & Function                     | Default | Unit | Setting<br>Range | Control<br>Mode | Chapter |
|-------------|----------|-----------------------------------------------------------------------------------------|-------------------------------------|---------|------|------------------|-----------------|---------|
|             | DI-1 Pro | ogrammal                                                                                | ble Digital input Selection         |         |      |                  |                 |         |
|             | Seting   |                                                                                         | Explanation                         |         |      |                  |                 |         |
|             |          | Signal                                                                                  | Functions                           |         |      |                  |                 |         |
|             | 01       | SON                                                                                     | Servo On                            |         |      |                  |                 |         |
|             | 02       | 02 ALRS Alarm                                                                           | Alarm Reset                         |         |      |                  |                 |         |
|             | 03       | PCNT                                                                                    | PI/P Switching                      |         |      |                  |                 |         |
|             | 04       | CCWL                                                                                    | CCW Limit                           |         |      |                  |                 |         |
|             | 05       | CWL                                                                                     | CW Limit                            |         |      |                  |                 |         |
|             | 06       | TLMT                                                                                    | External Torque Limit               |         |      |                  |                 |         |
|             | 07       | CLR                                                                                     | Clear Pulse Error Value             |         |      |                  |                 |         |
|             | 08       | LOK                                                                                     | Servo Lock                          |         |      |                  |                 |         |
|             | 09       | EMC                                                                                     | Emergency Stop                      |         |      |                  |                 |         |
|             | 0A       | SPD1                                                                                    | Speed 1                             |         |      |                  |                 |         |
|             | 0B       | SPD2                                                                                    | Speed 2                             |         |      |                  |                 |         |
|             | 0C       | MDC                                                                                     | Control Mode Switch                 |         |      |                  |                 |         |
| ★Hn501.0    | 0D       | INH                                                                                     | Position Command Inhibit            |         |      | 01               |                 |         |
| ★Hn501.1    | 0E       | SPDINV                                                                                  | Speed Inverse                       | 01      | x    |                  |                 |         |
| aaala       | 0F       | G-SEL                                                                                   | Gain Select                         |         | ~    | 26               | ALL             | 5-6-1   |
| Gletelefe   | 10       | GN1                                                                                     | Electronic Gear Ratio Numerator     |         |      | 20               |                 |         |
|             | 11       | GN2                                                                                     | Electronic Gear Ratio Numerator 2   |         |      |                  |                 |         |
|             | 12       | PTRG                                                                                    | Position Trigger                    |         |      |                  |                 |         |
|             | 13       | PHOLD                                                                                   | Position Hold                       |         |      |                  |                 |         |
|             | 14       | SHOME                                                                                   | Start Home                          |         |      |                  |                 |         |
|             | 15       | ORG                                                                                     | Home Position Reference<br>(Origin) |         |      |                  |                 |         |
|             | 16       | POS1                                                                                    | Internal Position select 1          |         |      |                  |                 |         |
|             | 17       | POS2                                                                                    | Internal Position select 2          |         |      |                  |                 |         |
|             | 18       | POS3                                                                                    | Internal Position select 3          |         |      |                  |                 |         |
|             | 19       | POS4                                                                                    | Internal Position select 4          |         |      |                  |                 |         |
|             | 1A       | TRQINV                                                                                  | Torque Inverse                      |         |      |                  |                 |         |
|             | 1B       | RS1                                                                                     | Torque CW Selecting                 |         |      |                  |                 |         |
|             | 1C       | RS2                                                                                     | Torque CCW Selecting                |         |      |                  |                 |         |
|             | DI-1 L   | ogic State                                                                              | . NO/NC Selection                   |         |      |                  |                 |         |
|             | Setting  |                                                                                         | Explanation                         |         |      |                  |                 |         |
| 4.11-504.0  |          | Input cont                                                                              | act state. NO (Normally Open).      |         |      | 0                |                 |         |
|             | 0        | Connectin                                                                               | g (IG24) to inputs, enables the     | 0       | x    | I I              |                 |         |
| (88)(88)    |          | selected f                                                                              | unction.                            |         |      |                  |                 |         |
| Ceneded and | 1        | Input contact state. NC (Normally Closed).<br>Disconnecting (IG24) from inputs, enables |                                     |         |      |                  |                 |         |
|             |          | ule selec                                                                               |                                     |         |      |                  |                 |         |

★ New setting will become effective after re-cycling the power.

Warning! If any of programmable Inputs of DI-1 ~ DI-6 are set for the same type of function then the logic state selection ( NO or NC selection) for these inputs must be the same type. Otherwise an Alarm will be displayed. AL-07 (Abnormal DI/DO programming).

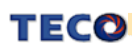

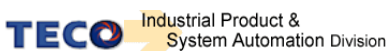

| Parameter<br>Signal |                              | Nar                  | me & Function              | Default | Unit    | Setting<br>Range | Control<br>Mode | Chapter |
|---------------------|------------------------------|----------------------|----------------------------|---------|---------|------------------|-----------------|---------|
|                     | DI-2 Pro                     | ogrammable           | Digital input Selection    |         |         | 001              |                 |         |
| ★Hn502              | Please i                     | refer to Hn50        | )1                         | 002     | 002 X 1 |                  | ALL             | 5-6-1   |
|                     | DI-3 Pro                     | ogrammable           | Digital input Selection    |         |         | 001              |                 |         |
| ★Hn503              | Please                       | refer to Hn50        | )1                         | 003     | X       | 11C              | ALL             | 5-6-1   |
|                     | DI-4 Pro                     | ogrammable           | Digital input Selection    |         |         | 001              |                 |         |
| ★Hn504              | Please I                     | refer to Hn50        | )1                         | 104     | Х       | 11C              | ALL             | 5-6-1   |
|                     | DI-5 Pro                     | ogrammable           | Digital input Selection    |         |         | 001              |                 |         |
| ★Hn505              | Please                       | refer to Hn50        | )1                         | 105     | 105 X   |                  | ALL             | 5-6-1   |
|                     | DI-6 Pro                     | ogrammable           | Digital input Selection    |         |         | 001              |                 |         |
| <b>★</b> Hn506      | Please refer to <b>Hn501</b> |                      | 006                        | Х       | 11C     | ALL              | 5-6-1           |         |
|                     | DO-1 P                       | rogrammabl           | e Digital Output Selection |         |         | 001              |                 | 5-6-1   |
|                     | Setting                      |                      | Explanation                | 007     | Х       | 11C              | ALL             |         |
|                     |                              | Signal               | Functions                  |         |         | 01               |                 |         |
| <b>★</b> Hn507.0    | 01                           | RDY                  | Servo Ready                |         |         |                  |                 |         |
| <b>★</b> Hn507.1    | 02                           | ALM                  | Alarm                      | 01      |         |                  |                 |         |
| ABBA                | 03                           | ZS                   | Zero Speed                 |         |         |                  |                 |         |
| CHENER-TES          | 04                           | BI                   | Brake Signal               |         | X       |                  |                 |         |
|                     | 05                           | INS                  | In Speed                   | -       |         | 08               |                 | 5 ( 1   |
|                     | 06                           |                      |                            | _       |         |                  | ALL             | 5-6-1   |
|                     | 07                           |                      |                            | -       |         |                  |                 |         |
|                     |                              | IN I<br>aital Output |                            |         |         |                  |                 |         |
| ★Hn507.2            | Setting                      | gital Output         | Explanation                | -       | 0       |                  |                 |         |
| ABE                 | 0                            | Close when           | the output is activated    | 0       | Х       |                  |                 |         |
| Cheletere           | 1                            | Open, when           | the output is activated.   | -       |         | 1                |                 |         |
|                     | DO-2 P                       | rogrammabl           | e Digital Output Selection |         |         | 001              |                 |         |
| <b>★</b> Hn508      | Please I                     | refer to Hn50        | )7                         | 002     | Х       | <br>108          | ALL             | 5-6-1   |
|                     | DO-3 P                       | rogrammabl           | e Digital Output Selection | 1       |         | 001              |                 |         |
| ★Hn509              | Please I                     | refer to Hn50        | )7                         | 003     | Х       | <br>108          | ALL             | 5-6-1   |

★ New setting will become effective after re-cycling the power.

Warning! If any of programmable Inputs of DO-1 ~ DO-3 are set for the same type of function

then the logic state selection ( NO or NC selection) for these inputs must be the same type.

Otherwise an Alarm will be displayed. AL-07 (Abnormal DI/DO programming).

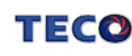

| Parameter<br>Signal | Name & Function                                                                                                    | Default | Unit | Setting<br>Range             | Control<br>Mode | Chapter |
|---------------------|----------------------------------------------------------------------------------------------------|---------|------|------------------------------|-----------------|---------|
| ★Hn510              | Digital input control method selection.<br>Select digital input (6 pins) control method by<br>external terminal or communication. Convert Binary<br>code to Hex code for setting this parameter. DI and<br>binary bits table as below.<br>Binary code representation :<br>→" 0 " Digital input control by external terminal.<br>→" 1 " Digital input control by communication.<br>Set H0000 for Hn510 represent DI-1,DI-3, DI-6 are<br>controlled by external terminal and set H0003F<br>represent all terminal is controlled by<br>communication.<br>The corresponding binary code is :[10 0101] convert<br>to Hex code is : [H 0025]for entering parameter.<br>For the setting Bit0 (DI-1) is control by external<br>terminaletc | H0000   | Х    | H0000<br> <br>H003F<br>(HEX) | ALL             | 5-6-1   |
| ★Hn511              | Setting digital input status in communication<br>mode<br>Change Hn511 Hex code for setting digital input<br>status of communication control mode; Setting<br>method refer Hn510.<br>Binary code representation :<br>"0" : digital input contact OFF<br>"1" : digital input contact ON<br>Set H0000 for Hn510 represent H0000 are<br>controlled by external terminal and set H0003F<br>represent all terminal is controlled by<br>communication.<br>P.S.)This parameter should co-operate with<br>Hn510.                                                                                                    | H0000   | Х    | H0000<br> <br>H003F<br>(HEX) | ALL             | 5-6-1   |

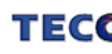

## **Chapter 5 Troubleshooting**

#### 5-1 Alarm functions

The Alarm codes are displayed in a format such as that shown below. For any Alarm messages, refer to this section for identify the cause and dispel the error. to reset the Alarm message by following pages description. If this is not possible for any reason then contact your local supplier for assistance.

#### Alarm Status Display :

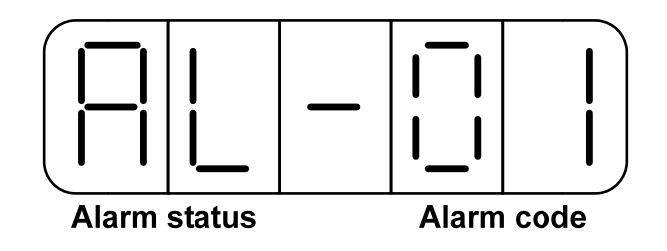

For Alarm List refer to the section 5-2. In the example above AL-01 indicate (Under Voltage)

#### There is also an Alarm history which can record ten entry of alarm record.

History record is listed as alarm history record table shows.

#### Alarm Reset Methods

1. carry out the suggestions below to reset Alarm.

- (a) Reset by input signal: Once the cause of Alarm is rectified, disable SON signal (Switch off Servo ON), then activate input signal ALRS. Alarm condition should be cleared and the drive will be ready for operation. Reference 5-6-1 for setting SON and Alarm signal.
- (b) Reset from Keypad : Once the cause of Alarm is rectified,

disable **SON** signal (Switch off Servo ON), then press the buttons and at the same time to reset Alarm and the drive will be ready for operation.

2. Power reset: Once the cause of Alarm is rectified, disable **SON** signal (Switch off Servo ON) and re-cycling power. Alarm condition can be reset and the drive will be ready for operation.

#### Waning!

- 1) Before applying power reset, ensure that SON is off ( SON signal is removed first) to prevent danger.
- 2) Ensure that the speed commands are removed before the alarm is reset, otherwise the motor may run abruptly once the alarm signal is reset.

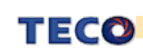

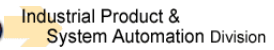

# 5-2 Troubleshooting of Alarm and Warning

| Alarm<br>Code | Alarm Name<br>and Description                                                                                                    | Corrective Actions                                                                                                    | Reset<br>Method       |
|---------------|----------------------------------------------------------------------------------------------------|----------------------------------------------------------------------------------------------------|-----------------------|
| 00            | Normal                                                                                                    | _                                                                                                    | _                     |
| 01            | Under-voltage<br>The main circuit voltage is below<br>its minimum specified value.<br>(190Vac)                                                                                      | Use multi-meter to check whether the input voltage is within the specified limit. If it can not be solved, there may be failure inside the Drive.                                                                                                    | Turn<br>ALRS(DI) ON   |
| 02            | Over-voltage<br>(Regeneration error)<br>1. The main circuit voltage is<br>exceeded maximum allowable<br>value. (410V)<br>2. Regeneration voltage is too high.                       | <ol> <li>Use multi-meter to check whether the input<br/>voltage is within the specified limit.</li> <li>Check the Parameter <b>Cn012</b> if it is setting<br/>correctly.</li> <li>If this alarm appears during operation.<br/>Extend ac/deceleration time or reduce load<br/>ratio in the permitted range. Otherwise, an<br/>external regeneration resistor is needed.<br/>(Please contact your supplier for assistance.)</li> </ol> | Turn<br>ALRS(DI) ON   |
| 03            | Motor Over-load<br>The drive has exceeded its rated load<br>during continuous operation. When<br>the loading is equal to 2 times of<br>rated loading, alarm occurs within<br>10sec. | <ol> <li>Check connection for Motor terminal s (U,V,W)<br/>and Encoder.</li> <li>Adjust the Drive gain, If gain is not correctly<br/>adjusted, it would cause motor vibration and<br/>large current will lead to motor over load.</li> <li>Extend acc/deceleration time or reduce load<br/>ratio in the permitted range.</li> </ol>                                                                                                  | Turn<br>ALRS(DI) ON   |
| 04            | Drive Over-current<br>Transistor error<br>Drive main circuit Over current or<br>Transistor error.                                                                                   | <ol> <li>Check connection of the motor cable (U,V,W)<br/>and encoder.<br/>Check power cable connection. Refer to the<br/>diagram in Chapter 2.</li> <li>Turn off the power, and turn on again after 30<br/>min. If the alarm still exists, there may be<br/>power module malfunction or noise consider<br/>the drive for test and repair.</li> </ol>                                                                                 | Reset Power<br>Supply |
| 05            | Encoder ABZ phase signal error<br>Motor's encoder<br>failure or encoder<br>connection problem.                                                                                      | <ol> <li>Check the motor's encoder connections.</li> <li>Check the encoder if short circuit, poor solder<br/>joints or break.</li> <li>Check the encoder signal terminals CN2-4and<br/>CN2-5 (power cable 5v)</li> </ol>                                                                                                    | Reset Power<br>Supply |
| 06            | Communication error<br>Communication protocol setting error or<br>Communication time-out is detected.                                                                               | <ol> <li>Check parameter setting of communication<br/>function.</li> <li>Check wire connection between drive and<br/>controller.</li> <li>Set a correct value for parameter Cn039<br/>communication time-out or set "0 " to disable<br/>communication time-out function.</li> </ol>                                                                                                    | Reset Power<br>Supply |
| 07            | Multi-function contact setting error<br>Input/output contacts function setting<br>error.                                                                                            | <ol> <li>Check parameters Hn501~Hn506 trigger level<br/>selected by 2<sup>nd</sup> digit of Hn 501 to 506should be<br/>the same for all inputs DI-1~DI-6</li> <li>Check parameters setting of Hn507~Hn509<br/>hould NOT be the same for outputs contact<br/>DO-1~DO-3</li> </ol>                                                                                                    | Reset Power<br>Supply |
| 08            | Memory Error<br>Parameter write-in error                                                                                                    | Disconnect all command cable then re-cycle the power. If alarm still occurs, it means the Drive was failure.                                                                                                    | Reset Power<br>Supply |

| Alarm<br>Code | Alarm Name<br>and Description                                                                                                    | Corrective Actions                                                                                                    | Reset<br>Method       |
|---------------|----------------------------------------------------------------------------------------------------|----------------------------------------------------------------------------------------------------|-----------------------|
| 09            | Emergency Stop<br>When the input contact point EMC is<br>activated.<br>Alarm 09 appears.                                                                             | <ol> <li>Disable Emergency stop signal input.</li> <li>Internal mal-function.         <ul> <li>Ensure that all connection are<br/>correct, refer to Chapter 2 Power and motor<br/>circuit diagrams connection.</li> <li>Control wiring diagrams.</li> </ul> </li> </ol>                                                                 | Turn ALRS(DI)<br>ON   |
| 10            | Motor over-current<br>Motor current is 4 times greater than<br>rated current.                                                                                        | <ol> <li>Check if the motor wiring U,V,W)and encoder<br/>wiring correct or not.</li> <li>Internal interference and mal-function. Ensure<br/>that all connection are correct ,refer to Chapter<br/>2 Power and motor circuit diagrams.</li> </ol>                                                                                        | Turn ALRS(DI)<br>ON   |
| 11            | Position error<br>The deviation between Pulse<br>command and encoder feed back<br>( position error) is greater than the<br>setting of <b>Pn308</b> or <b>Pn309</b> . | <ol> <li>Increase the position loop gain (Pn310 and<br/>Pn311) setting value.</li> <li>Increase in position tolerance value by<br/>(Pn312 for a better motor response.</li> <li>Extend the time of ac/deceleration or reduce<br/>load inertia in the permitted range.</li> <li>Check if the motor wiring (U,V,W) is correct.</li> </ol> | Turn ALRS<br>(DI) ON  |
| 12            | Motor over speed<br>Motor's speed is 1.5 times more then<br>motor's rated speed.                                                                                     | <ol> <li>Reduce the speed command.</li> <li>Electronic gear ratio is incorrect<br/>check and set correctly.</li> <li>Adjust speed loop gains (Sn211 &amp; Sn213) for<br/>a better motor response.</li> </ol>                                                                                                    | Turn ALRS<br>(DI) ON  |
| 13            | CPU Error<br>Control system<br>Mal-function.                                                                                                    | Turn off the power. Turn on again after 30 min. If<br>error alarm still exists, this may be due to<br>external interference. Refer to the chapter 2<br>Motor, power cable and control signals<br>connections.                                                                                                    | Reset Power<br>Supply |
| 14            | Drive disable<br>When input contacts<br>CCWL & CWL are operated at the<br>same time this alarm occurs.                                                               | <ol> <li>Remove input contact signal</li> <li>CCWL or CWL.</li> <li>Check all input wiring for correct connections.</li> </ol>                                                                                                    | Turn ALRS<br>(DI) ON  |
| 15            | Drive overheat<br>Power transistor temperature exceed<br>90°C.                                                                                                    | Over-load for a long duration will cause driver overheat, check and reset operation system.                                                                                                    | Turn ALRS<br>(DI) ON  |

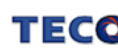